# TRADESTONE User Manual

Compliance Team Process

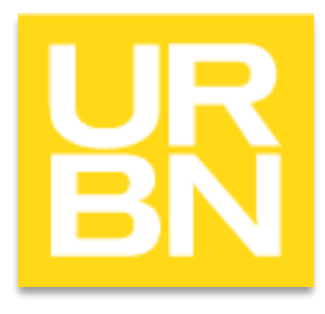

# Accessing Tradestone

- Go to: tradestone/ (on campus) or <a href="http://tradestone.urbanout.com">http://tradestone.urbanout.com</a> (off campus) and enter your unique User ID and Password
- The home page of Tradestone is referred to as a "Dashboard". If you ever need to return to the dashboard, select the icon circled below. Never select the back arrow or you will be kicked out of the system.

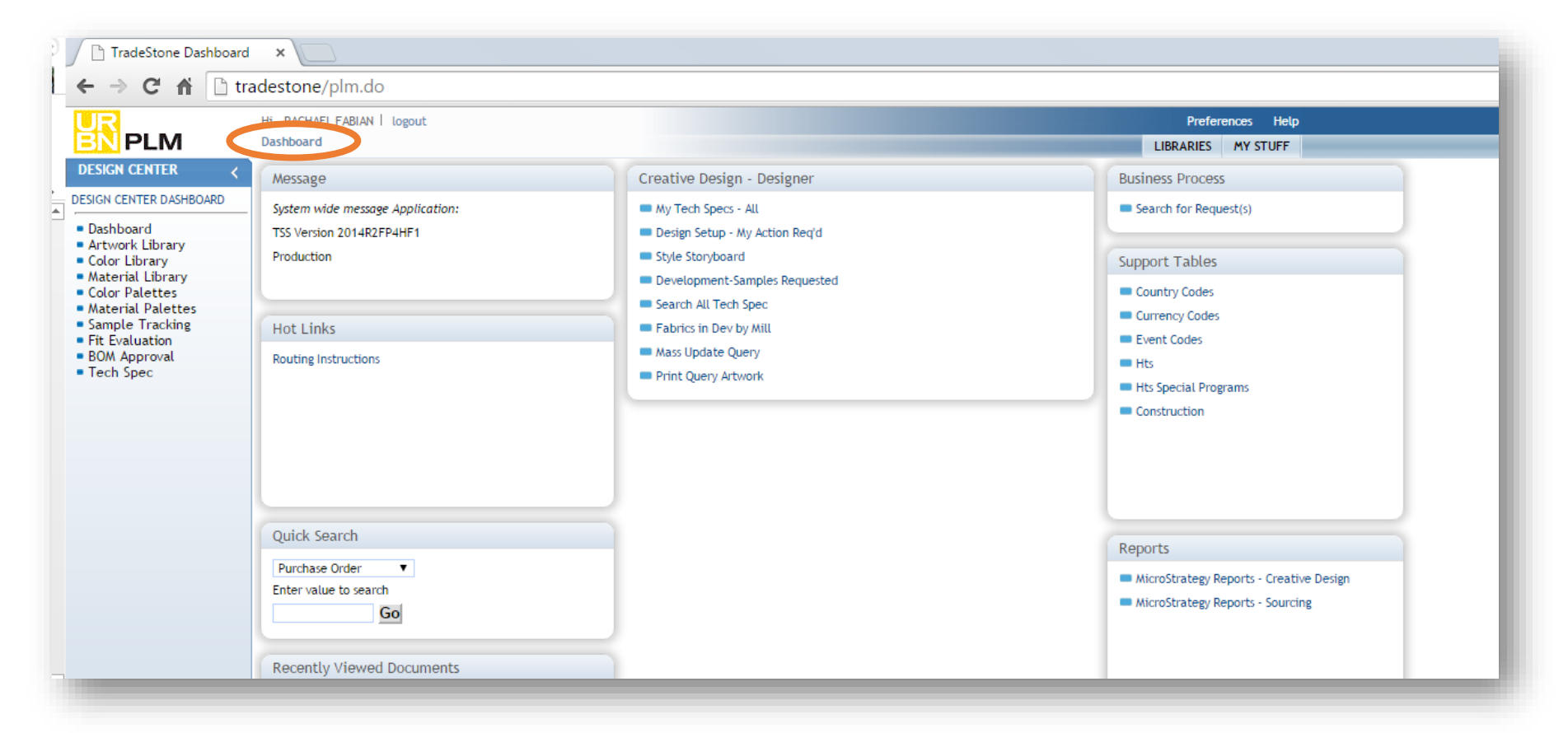

# COMPLIANCE

Import Compliance

# Assigning an HTS code

- Go to the main TS Dashboard and on the side bar you will see *Search*, select *Style*
- The Production teams puts together the 'Line Review' document and that's where the Compliance team gets the style #s that they need to class.
- HTS code will be assigned in the Style page & the Customs description will be edited if needed.

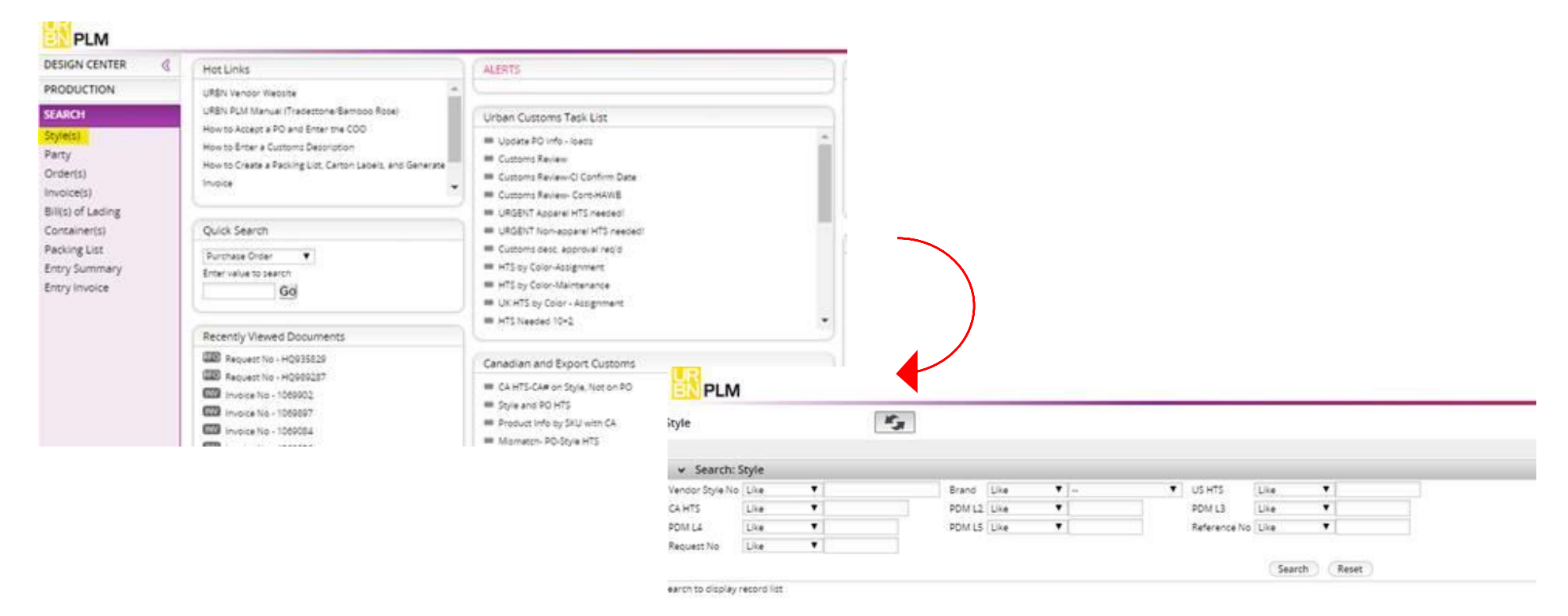

# Assigning HTS code on the style level

- Click on the vendor style number to go the style page.
- In the style page you should fill in the following fields:
  - ✓ HTS Flag: Assigned
  - ✓ US HTS: Put the code there
  - Customs Description: should be filled out by the vendor, but Compliance can do any necessary updates.
- Hit Save after you make these changes.

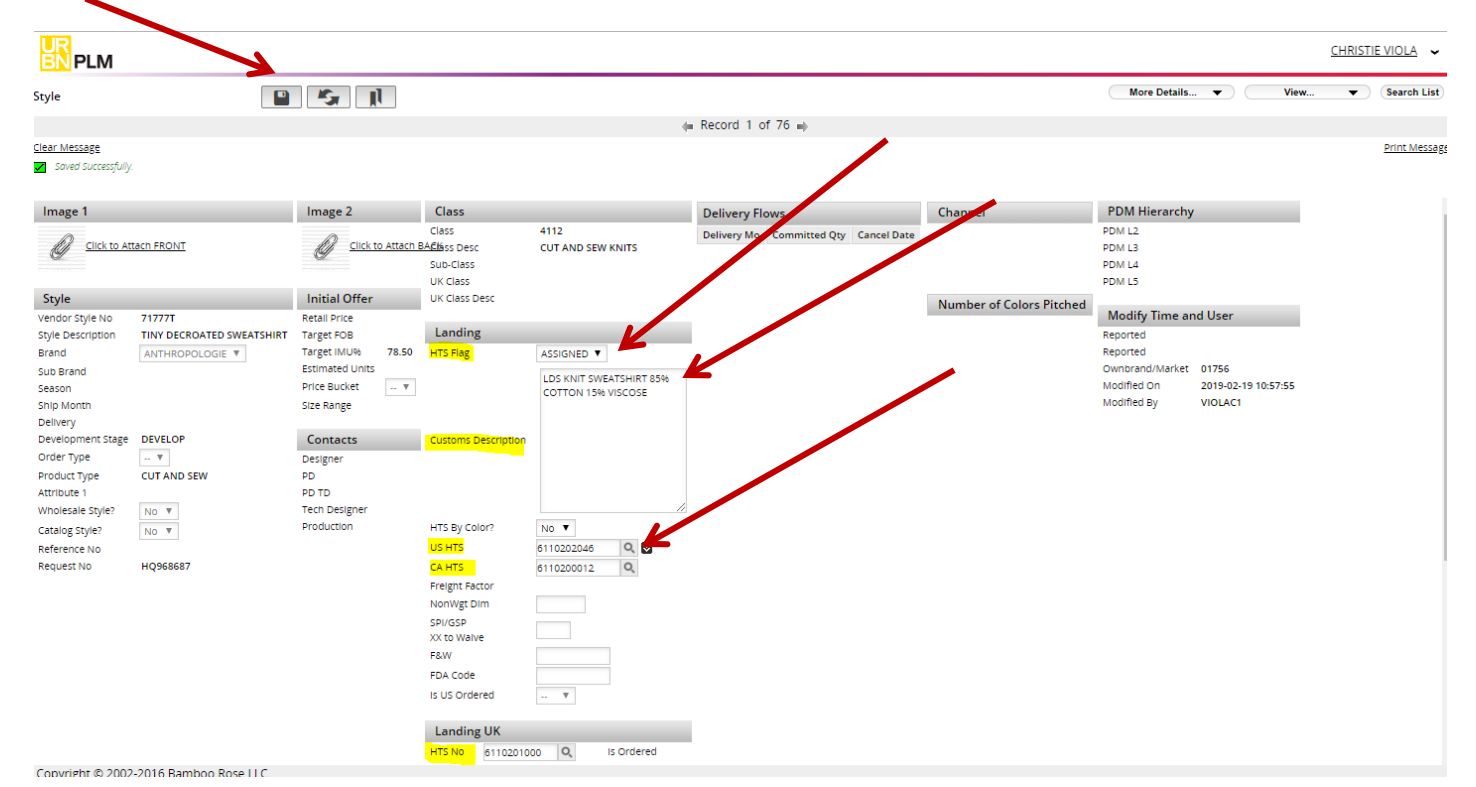

# Checking information on commercial invoices – Air shipments

- Go to the main dashboard
- Urban Customs Task List
- Customs Review Cont-HAWB

| DESIGN CENTER                                                    | Hot Links                                                                                                    | ALERTS                                                                                                    | Business Process                                                                                                    |
|------------------------------------------------------------------|----------------------------------------------------------------------------------------------------|----------------------------------------------------------------------------------------------------|----------------------------------------------------------------------------------------------------|
| PRODUCTION                                                       | URBN Vendor Website                                                                                                    |                                                                                                    | Trace and Track                                                                                                    |
| SEARCH                                                           | URBN RLM Manual (Tradestone/Bamboo Rose)                                                                                                    | Urban Customs Task List                                                                                                    | Entry Summary                                                                                                    |
| Style(s)<br>Party<br>Order(s)<br>Invoice(s)<br>Bill(s) of Lading | How to Accept a PO and Error the COO<br>How to Enter a Customs Description<br>How to Create a Packing List, Carton Labelt, and Generate<br>Involce                                                                                                    | Update PO info - loads     Customs Review     Customs Review-Cl Confirm Date     Customs Review-Contributive     URGENT Review Contributive     URGENT Apparei HTS needed:                                          | Entry Invoice     Acking List Bullder     Create Chargeoacks     Item Packaging Instructions     Freignt Races Excel Import |
| Container(s)                                                     | Quick Search                                                                                                    | URGENT Non-apparel HTS needed!                                                                                                    | Course Tables                                                                                                    |
| Packing List<br>Entry Summary<br>Entry Invoice                   | Purchase Order  Entervalue to Search GO                                                                                                    | Customs desc, approval regid HTS by Color-Assignment HTS by Color-Maintenance UK HTS by Color-Assignment HTS Neeced 10-2                                                                                            | County Codes<br>County Codes<br>Event Codes<br>Hes                                                                          |
|                                                                  | Recently Viewed Documents                                                                                                    |                                                                                                    | Hts Special Programs                                                                                                    |
|                                                                  | Request No - HQ956983                                                                                                    | Canadian and Export Customs                                                                                                    | Order item Cross Ref     Reference 5 Contex                                                                                 |
|                                                                  | Image: No - MC989237           Image: No - MC989237           Image: No - 1069902           Image: No - 1069903           Image: No - 1069034           Image: No - 1069035           Image: No - 1069036           Image: No - 1069038           Image: No - 1069038           Image: No - 1069038           Image: No - 1069038           Image: No - 1069038           Image: No - 1070039           Image: No - 1069344 | CA HTS-CA# on Style, Not on PO Style and PO HTS Product Info by SKU with CA Mismator- PO-Style HTS Mismator- PO-Style Cust Desc Duty Oraxwack Exponse PPK SKU Updated Styles Received Updated Styles Received Emily |                                                                                                    |

- Search by PO or Invoice
- Compare the commercial invoice to the info in TS
- The PO FOB & CI FOB should always be the same

| PLW                    |                                 |           | and a second second second second second second second second second second second second second second second | _     |                | _    |                      |               |             |              |          |            |      |               |   |
|------------------------|---------------------------------|-----------|----------------------------------------------------------------------------------------------------|-------|----------------|------|----------------------|---------------|-------------|--------------|----------|------------|------|---------------|---|
| DESIGN CENTER 🔇        | Search View: Customs I          | Review-Co | nt-HAWE O                                                                                                    |       |                |      |                      |               |             |              |          |            |      | More Actions  |   |
| ESIGN CENTER DASHBOARD | · Search Fields                 |           |                                                                                                    |       |                |      |                      |               |             |              |          |            |      |               |   |
| Deshboard              | Continave                       | Lite .    | •                                                                                                    |       | BOL/MAWB       | Lite |                      |               |             | PO#          | Equal to | ▼ [000198. | 2895 |               |   |
| Fit Evaluation         | Vendor Name                     | Like      |                                                                                                    |       | Style#         | Lite | 3. L                 |               | -           | Invoice No   | Equal to |            |      | 1             |   |
| Tech Spec              | URBN Customs Confirm            | Equal to  |                                                                                                    |       | LC/Wire Number | Lis  |                      |               |             | Payment Date | Equel to |            |      |               |   |
|                        |                                 |           |                                                                                                    |       |                |      |                      |               |             |              |          |            |      |               |   |
|                        |                                 |           |                                                                                                    |       | Clear Fiel     | ds ( | Search 21mm All      | Records Per P | epe cefault |              | •        |            |      |               |   |
|                        |                                 |           |                                                                                                    |       |                |      |                      |               |             |              |          |            |      |               |   |
|                        | <ul> <li>Search List</li> </ul> |           |                                                                                                    |       |                |      | 61 X                 |               |             |              |          |            |      | Goto Page     | E |
|                        | Event to Excelot 52             | format) ( | Extort POF   Save My V                                                                                         | arr I |                |      |                      |               |             |              |          |            |      |               |   |
|                        | Cont/HAWB                       | ×         | BOL/MAWB                                                                                                    | ~     | P0#            | v    | Vendor Name 🔍        | Style#        | ~           | PO FOB       |          | CI FOB     | ~    | IP-TSS Status | ~ |
|                        | 1957533                         |           | 23534174265                                                                                                    |       | 0001982895     |      | TENEKS TEKSTIL URUNL | 08935829      |             | 15.10        |          | 15.10      |      | MATCHES PO +  | 0 |
|                        | 1.00                            |           |                                                                                                    |       |                |      |                      |               |             |              |          |            |      |               |   |
|                        |                                 |           |                                                                                                    |       |                |      |                      |               |             |              |          |            |      |               |   |
|                        |                                 |           |                                                                                                    |       |                |      |                      |               |             |              |          |            |      |               |   |
|                        |                                 |           |                                                                                                    |       |                |      |                      |               |             |              |          |            |      |               |   |
|                        |                                 |           |                                                                                                    |       |                |      |                      |               |             |              |          |            |      |               |   |
|                        |                                 |           |                                                                                                    |       |                |      |                      |               |             |              |          |            |      |               |   |
|                        |                                 |           |                                                                                                    |       |                |      |                      |               |             |              |          |            |      |               |   |
|                        |                                 |           |                                                                                                    |       |                |      |                      |               |             |              |          |            |      |               |   |
|                        |                                 |           |                                                                                                    |       |                |      |                      |               |             |              |          |            |      |               |   |
|                        |                                 |           |                                                                                                    |       |                |      |                      |               |             |              |          |            |      |               |   |

- Click on the invoice number
- Fill in the URBN Customs Confirm field with today's date. By doing this the AP team will get confirmation and proceed with payment to the vendor. Also, the vendor won't be able to change any details at this point

| lom | merci                                                                   | al Invoid     | e                                                                                            |                                     | 1              | 0 0                                                                          | 5 11                                               |                                                                  |                                                           |          |                                            |                                                                 |                  | More Details_   | •                                                                                             | Change Tracking                                                                                          | Reports                                                                                  | 0                                                                                                    |
|-----|-------------------------------------------------------------------------|---------------|----------------------------------------------------------------------------------------------|-------------------------------------|----------------|------------------------------------------------------------------------------|----------------------------------------------------|------------------------------------------------------------------|-----------------------------------------------------------|----------|--------------------------------------------|-----------------------------------------------------------------|------------------|-----------------|-----------------------------------------------------------------------------------------------|----------------------------------------------------------------------------------------------------|------------------------------------------------------------------------------------------|----------------------------------------------------------------------------------------------------|
|     |                                                                         |               |                                                                                              |                                     |                |                                                                              |                                                    |                                                                  |                                                           |          |                                            | Record                                                          | 1011-            |                 |                                                                                               |                                                                                                    |                                                                                          |                                                                                                    |
|     |                                                                         | leader .      |                                                                                              |                                     |                | Parties                                                                      |                                                    | AP                                                               |                                                           |          |                                            |                                                                 |                  |                 | Totals                                                                                        |                                                                                                    | Addition                                                                                 | al info                                                                                                    |
|     | ce No<br>ce Dats<br>ce Type<br>ing List<br>ferms<br>er To<br>d<br>Ampor | oice Ne<br>Ne | 1067705<br>02/14/201<br>TBD-1067<br>CI<br>101343444<br>LETTER CI<br>GAD<br>ANTHROP<br>IMPORT | 9<br>ROS<br>4<br>F CREDIT<br>OLOGIE |                | enos: ID<br>enos: ID<br>enos: Name<br>gent<br>isoai: ID<br>IKS Approvel Date | 43699<br>TENESS TEKSTIL URUNLER<br>004189<br>43699 | LG No<br>Other Payme<br>Payment De<br>Payment Arr<br>Payment Arr | ent la<br>na<br>naune<br>et Cur USD<br>ma Confirm Oblaire | 019 🗖    | Logge<br>Financ<br>HKS P<br>HKS P<br>HKS P | o By<br>le Status<br>ay Ant<br>ay Date<br>ay Memo<br>Customs Cr | 5                |                 | Involce V<br>Adjust V<br>Net Invo<br>First Sev<br>Currency<br>Units<br>Packs<br>Gross W<br>UM | rive 80.075.30<br>alue 0.00<br>ice Value 80.075.30<br>v Value 0.00<br>y USD<br>y USD<br>110<br>gt 285.72 | BIRGI BI<br>HRACA<br>AS<br>E-S KAR<br>SESVOL<br>NO 5/S<br>TURKEY<br>DOCUM<br>NO 405<br>4 | RLEDIK GYMM<br>TOLLARI DIS TICA<br>ANOLU UZERI<br>RLORYA ISMERI<br>ISPAKOVISTANI<br>ISVTARY CREDIT<br>ISJALIDHK |
| iet | ails                                                                    |               |                                                                                              |                                     |                |                                                                              |                                                    |                                                                  |                                                           |          |                                            |                                                                 |                  |                 |                                                                                               |                                                                                                    |                                                                                          |                                                                                                    |
| 0   | Row                                                                     | PO#           |                                                                                              | Total<br>Units                      | # of<br>Cartor | ns Vendor Style N                                                            | to Description                                     |                                                                  | Vendor Color 5                                            | KU       | Invoice<br>Price                           | Dutiable<br>Price                                               | Adjust<br>Amount | Adjustment Flag |                                                                                               | Adjust/1st Sale Desc                                                                                     | ription                                                                                  | HTSe                                                                                                    |
| 8   | 1S                                                                      | 0001982       | 225                                                                                          | 292                                 | 0              | 08935828                                                                     | BALLOON SLEEVE PH/TUR                              | OK TE                                                            | NEUTRINOT                                                 | OSE STOR | 5.10                                       | 15.10                                                           |                  | )(+             | ,                                                                                             |                                                                                                    |                                                                                          | 6110909090                                                                                                    |
| 30  | 1                                                                       | 0001982       | 205                                                                                          | 220                                 | 5              | 08935828                                                                     | BALLOON SLEEVE PINTUR                              | OK TE                                                            | NEUTR NOT Y LO                                            | SSE      | 5.10                                       | 15.10                                                           |                  | )(=:            | ,                                                                                             |                                                                                                    |                                                                                          | e110909090                                                                                                    |
| 8   | 3                                                                       | 0001982       | 895                                                                                          | 116                                 | 1              | 08935828                                                                     | BALLOON SLEEVE PM/TUR                              | CK TE                                                            | NEUTR NOT + LO                                            | SIS      | 5.10                                       | 15.10                                                           |                  | ](-             | ,                                                                                             |                                                                                                    |                                                                                          | e110909090                                                                                                    |
| 90  | 4                                                                       | 0001982       | 115                                                                                          | 19                                  | 1              | 08935828                                                                     | BALLOON SLEEVE PM/TUR                              | CK TE                                                            | NEUTR MOT * LC                                            | 555      | 5.10                                       | 15.10                                                           |                  | ](-             | •                                                                                             |                                                                                                    |                                                                                          | 6110909090                                                                                                    |
| 80  | 6                                                                       | 0001982       | 195                                                                                          | 158                                 | 1              | 08935829                                                                     | BALLOON SLEEVE PINTUR                              | CK TE                                                            | NEUTR MOT * LC                                            | SIE      | 5.10                                       | 15.10                                                           |                  | ](-             | ٠                                                                                             | [                                                                                                    |                                                                                          | 6110909090                                                                                                    |
| 80  | 6                                                                       | 0001982       | 86                                                                                           | 1920                                | 40             | 08935829                                                                     | BALLOON SLEEVE PINTUS                              | CHERK.                                                           | NEUTH MOT * 00                                            | 90769454 | 5.10                                       | 15.10                                                           |                  | ](-             | •                                                                                             | [                                                                                                    |                                                                                          | 6110909090                                                                                                    |
|     |                                                                         |               |                                                                                              |                                     |                |                                                                              | BALLOON SLEEVE PINTUR                              | CK TE                                                            | TOPODE CONTACT                                            |          |                                            |                                                                 |                  |                 |                                                                                               |                                                                                                    |                                                                                          |                                                                                                    |

# Checking information on commercial invoices – OCN Shipments

- Customs Review CI Confirm Date (OCN shipments)
- Search by container tracking number ightarrow Field: Cont/HAWB
- This will pull up all the POs in that container

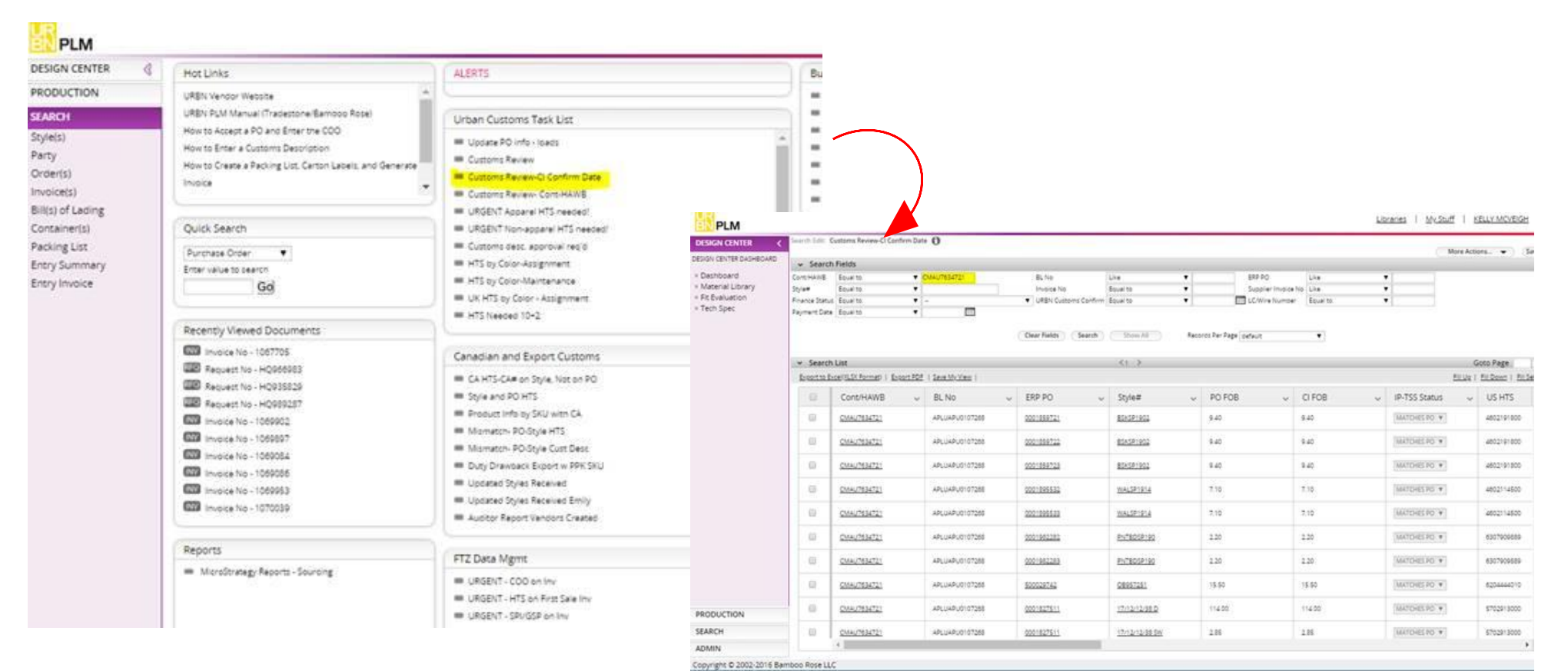

## International Compliance

# Assigning HTS code

The main query we use is the 'Product Info by SKU with CA'. It is used to assign HTS codes for the international orders.

| DESIGN CENTER<br>PRODUCTION<br>SEARCH<br>Style(s)<br>Party<br>Order(s)<br>Invoice(s)<br>Bill(s) of Lading<br>Container(s)<br>Packing List<br>Entry Summary<br>Entry Invoice | 3 | Hot Links URBN Vendor Website URBN PLM Manual (Tradestone/Bamboo Rose) How to Accept a PO and Enter the COO How to Enter a Customs Description How to Create a Packing List, Carton Labels, and Generate Invoice Quick Search Purchase Order Go Recently Viewed Documents Recently Viewed Documents PO# - EU0000325032 Request No - HQ924664 Request No - HQ1017808 PO# - EU0000346371 | ALERTS  Vrban Customs Task List  Urban Customs Task List  Update PO Info - loads Customs Review Customs Review-Cl Confirm Date Customs Review-Cont-HAWB URGENT Apparel HTS needed! URGENT Non-apparel HTS needed! Customs desc. approval req'd HTS by Color-Assignment HTS by Color-Assignment HTS by Color - Assignment HTS Needed 10-2  Canadian and Export Customs Canadian and Export Customs CA HTS-CA# on Style, Not on PO Style and PO HTS Product Info. by SKU with CA Mismatch. PO-Style HTS |
|----------------------------------------------------------------------------------------------------|---|----------------------------------------------------------------------------------------------------|----------------------------------------------------------------------------------------------------|
|                                                                                                    |   | PO# - EU0000346370           INV Involce No - 1052199           Request No - HQ1002896           REO           Request No - HQ1002987           REO           Request No - HQ869401                                                                                                    | Mismatch- PO-Style HTS Mismatch- PO-Style Cust Desc Duty Drawback Export w PPK SKU Updated Styles Received Updated Styles Received Emily Auditor Report Vendors Created                                                                                                    |
|                                                                                                    |   | ( <b>-</b>                                                                                                    |                                                                                                    |

# Assigning HTS code

In this query you can search by:

- ✓ Vendor style #
- ✓ Short SKU
- ✓ Style description

| <b>EN</b> PLM                     |                          |                     |              |              |                 |            |               |             |                     | Libraries | <u>My Stuff</u> | CHRISTIE VIC         | <u>ola</u> 🖌  |
|-----------------------------------|--------------------------|---------------------|--------------|--------------|-----------------|------------|---------------|-------------|---------------------|-----------|-----------------|----------------------|---------------|
| DESIGN CENTER <                   | Search Edit: Product Inf | o by SKU with CA 🕤  |              |              |                 |            |               |             |                     |           | More A          | ctions 🔻             | Save          |
|                                   | ✓ Search Fields          |                     |              |              |                 |            |               |             |                     |           |                 |                      |               |
| = Dashboard<br>= Material Library | Vendor Style No          | Like                | •            |              | IP Class        | Like       | •             |             | Short SKU           | Like      | •               |                      |               |
| = Fit Evaluation                  | Style Description        | Like                | •            |              | Commodity       | Like       | ۰.            | ,           | US HTS              | Like      | •               |                      |               |
| = Tech Spec                       | CA HTS                   | Like                | •            |              | Brand           | Like       | ▼             |             | ERP PO              | Like      | •               |                      |               |
|                                   | Agent Name               | Like                | •            |              | Vendor Name     | Like       | •             |             | PO Ship Date (temp) | Equal to  | •               |                      |               |
|                                   | In House Cancel (temp)   | Equal to            | •            |              | Domestic/Import | Like       | ▼             |             | Design Source       | Like      | ۲               | •                    | •             |
|                                   | Agent ID                 | Like                | •            |              | Vendor ID       | Like       | •             |             |                     |           |                 |                      |               |
|                                   |                          |                     |              | Clear Fields | Search          | Show All R | ecords Per Pa | age default | ۲                   |           |                 |                      |               |
|                                   | ✓ Search List            |                     |              |              |                 |            |               |             |                     |           |                 | Goto Page            | Go            |
|                                   | Export to Excel(XLSX F   | ormat)   Export PDF | Save My View |              |                 |            |               |             |                     |           | <u>FIII Up</u>  | 2   <u>FIII Down</u> | Fill Selecter |
|                                   |                          |                     |              |              |                 |            |               |             |                     |           |                 |                      |               |

# Finding EU orders that need an HTS code

- To find EU orders that need an HTS code you should fill the following fields per highlighted on the image:
  - ✓ Domestic/Import
  - ✓ Vendor ID
  - ✓ US HTS
  - ✓ PO Ship Date

|                                   |                          |                                |              |              |                 |           |                       |      |                     | Libraries                | <u>My Stuff</u>  | CHRISTIE VIOLA          | ~      |
|-----------------------------------|--------------------------|--------------------------------|--------------|--------------|-----------------|-----------|-----------------------|------|---------------------|--------------------------|------------------|-------------------------|--------|
| DESIGN CENTER <                   | Search Edit: Product Inf | fo by SKU with CA  🕤           |              |              |                 |           |                       |      |                     |                          | More A           | ctions 🔻 Sa             | ave    |
| DESIGN CENTER DASHBOARD           | ✓ Search Fields          |                                |              |              |                 |           |                       |      |                     |                          | Cindicit         |                         |        |
| = Dashboard<br>= Material Library | Vendor Style No          | Like                           | •            |              | IP Class        | Like      | •                     |      | Short SKU           | Like                     | T                |                         |        |
| = Fit Evaluation                  | Style Description        | Like                           | •            |              | Commodity       | Like      | ¥                     | Ψ.   | US HTS              | Equal to null            | •                |                         |        |
| = Tech Spec                       | CA HTS                   | Like                           | •            |              | Brand           | Like      | ¥                     | •    | ERP PO              | Like                     | •                |                         |        |
|                                   | Agent Name               | Like                           | •            |              | Vendor Name     | Like      | T                     |      | PO Ship Date (temp) | Greater than or equal to | <mark>o</mark> ▼ |                         |        |
|                                   | In House Cancel (temp)   | Equal to                       | •            |              | Domestic/Import | Equal to  | ▼ IMPORT              | •    | Design Source       | Like                     | ▼                | •                       |        |
|                                   | Agent ID                 | Like                           | •            |              | Vendor ID       | Ends with | ▼ EU                  |      |                     |                          |                  |                         |        |
|                                   |                          |                                |              | Clear Fields | Search          | Show All  | Records Per Page defa | ault | ¥                   |                          |                  |                         |        |
|                                   | ✓ Search List            |                                |              |              |                 |           |                       |      |                     |                          |                  | Goto Page               | Go     |
|                                   | Export to Excel(XLSX F   | ormat)   <u>Export PDF</u>   ; | Save My View |              |                 |           |                       |      |                     |                          | <u>FIII Up</u>   | )   Fill Down   Fill Se | lecter |
|                                   |                          |                                |              |              |                 |           |                       |      |                     |                          |                  |                         |        |
|                                   |                          |                                |              |              |                 |           |                       |      |                     |                          |                  |                         |        |
|                                   |                          |                                |              |              |                 |           |                       |      |                     |                          |                  |                         |        |
|                                   |                          |                                |              |              |                 |           |                       |      |                     |                          |                  |                         |        |
|                                   |                          |                                |              |              |                 |           |                       |      |                     |                          |                  |                         |        |
|                                   |                          |                                |              |              |                 |           |                       |      |                     |                          |                  |                         |        |

• The report that pulls should look like this:

| Bener Seurces     Bener Seurces     Bener S | File Home              | Insert                      | Page Layout Form           | nulas            | Data        | Review                     | View Help Acrobat 🔎 Tell me what y                                                                                                    | ou want  | to do                               |                                                                                                    |                                                           |                               |                                     | 🖻 Share       | Comm                 |
|----------------------------------------------------------------------------------------------------|------------------------|-----------------------------|----------------------------|------------------|-------------|----------------------------|----------------------------------------------------------------------------------------------------|----------|-------------------------------------|----------------------------------------------------------------------------------------------------|-----------------------------------------------------------|-------------------------------|-------------------------------------|---------------|----------------------|
| Get & Bandrom Date         Outries         Date Spes         Soft & Filter         Date Spes         For east         Outline         I           11         X         X                                                                                                    | Get From Tab           | dt/CSV<br>≥b [<br>ble/Range | Recent Sources             | Refresh<br>All • | Querie      | s & Connect<br>ties<br>hks | stocks Geography $\overline{\psi}$ $z \downarrow$ $z \downarrow$ | Iter     | Clear (<br>Reapply 1<br>Advanced Co | Ext to<br>olumns to blue to blue | In Consolid<br>uplicates 미을 Relations<br>ation マ 師 Manage | ate<br>ships<br>Data Model Ar | What-If Forecast<br>nalysis + Sheet | Group Ungroup | +=<br>-=<br>Subtotal |
|                                                                                                    | Ge                     | et & Transform              | Data                       | Qu               | ueries & Co | onnections                 | Data Types Sort                                                                                                    | & Filter |                                     |                                                                                                    | Data Tools                                                |                               | Forecast                            | Outline       | 5                    |
| 11         1         X         X                                                                                                    |                        |                             |                            |                  |             |                            |                                                                                                    |          |                                     |                                                                                                    |                                                           |                               |                                     |               |                      |
| Value         Dard         Dard         Dard         Dard         P         N         N                                                                                                    | J11 ×                  | : × •                       | √ f <sub>x</sub>           |                  |             |                            |                                                                                                    |          |                                     |                                                                                                    |                                                           |                               |                                     |               |                      |
| Ward Strand         Diritity         United Linking Lange Linking         Linking Linking Li                                              | C                      | D                           | E                          | F                | G           | H                          |                                                                                                    | J        | M                                   | N III III                                                                                                    | . R                                                       | S                             | V                                   | V V           | AE                   |
| CALEST AND         OVERVIEWS         DIS VOUVERLOUGE PROVIDED         DIS VOUVERLOUGE PROVIDED         DIS VOUVERLOUGE PROVIDED         CALEST AND         CALEST AND         CONSCULT         PROVINCE         CALEST AND         CALEST AND         CONSCULT         PROVINCE         CALEST AND         CONSCULT         PROVINCE         CALEST AND         CONSCULT         PROVINCE         CALEST AND         CONSCULT         PROVINCE         CALEST AND         CALEST AND <td>Vendor Style No</td> <td>Short SKU</td> <td>Style Description</td> <td>USHTS</td> <td>UKHTS</td> <td>CAHTS</td> <td>Customs Description</td> <td>000</td> <td>Brand</td> <td>PO# Vendor N</td> <td>lame</td> <td>PO Ship Date (temp</td> <td>) Domestic/Import</td> <td>Design Source</td> <td>Vendor ID</td>                                                                                                    | Vendor Style No        | Short SKU                   | Style Description          | USHTS            | UKHTS       | CAHTS                      | Customs Description                                                                                                    | 000      | Brand                               | PO# Vendor N                                                                                                    | lame                                                      | PO Ship Date (temp            | ) Domestic/Import                   | Design Source | Vendor ID            |
| ALL         CONTREST         CONTREST                                                                                                    |                        | 0072025422                  | WADTRAWEERRY ZP            |                  | +           | +                          | DS VOVEN RI OUSE 100-/ COTTON                                                                                                    | IN       |                                     | EU000035213 RUPY FA                                                                                                    |                                                           | 02/13/2013                    | IMPORT                              |               | 03038EU              |
| LT BEERS         DARLES         DOUCLOS MONCLATIVITION         DARLES         DOUCLOS MONCLATIVITION         DOUCLOS MONCLATIVITION                                                                                                    | CD/9118                | 0071863070                  | COLODD FODI DI FATED       |                  |             |                            | ADIES' 100% COTTON WOVEN DANTS                                                                                                    | CN       | URDANIEU                            | EU000034318 UM5 A53                                                                                                    | DUCIATEO:<br>CADMENTS FACTORY                             | 02/20/2019                    |                                     | MADKET        | 5446UEU              |
| TYTT         D00001555         TMX/DECHOATED         Image: TMX/DECHOATED         Image: TMX/DECHOATED <thimage:< td=""><td>LE REBEV</td><td>0072000177</td><td></td><td></td><td></td><td><u> </u></td><td>ADES 100% COTTON WOVEN FANTS</td><td></td><td>UDBANEU</td><td>EU000035067 ANKHUA</td><td>EVENDES DUTI TO</td><td>02/20/2019</td><td>IMPORT</td><td>MARKET</td><td>593/3EU</td></thimage:<>                                                                                                    | LE REBEV               | 0072000177                  |                            |                  |             | <u> </u>                   | ADES 100% COTTON WOVEN FANTS                                                                                                    |          | UDBANEU                             | EU000035067 ANKHUA                                                                                                    | EVENDES DUTI TO                                           | 02/20/2019                    | IMPORT                              | MARKET        | 593/3EU              |
| CS-9917         ODT/STIDES         CO-CHROLIAN IE BACK         LAGES TOX: COTTON WOVEN TOP         IN         UPBANE LU         DU00039483         CAMAY CAMPARTIS FACTORY         PARCET         MARCET         SEGRED           17818         OTZ250001         ELLA CAP SLEEV BOLY         LADES NOT TED CAP SLEEV BOLY         LADES NOT TED CAP SLEEV BOLY         DU00039501         MIRCS TES TES TIL         0/22/02/15         MPCRT         OWNERAUD         34/87EU           17814         OTZ35001         ELLA CAP SLEEV BOLY         LADES NOT TED CAP SLEEV BOLY         LADES NOT TED CAP SLEEV BOLY         DU00035001         BULIT TEVEFY FOB         0/22/02/15         MPCRT         OWNERAUD         34/87EU           19830         OTTS NAVE PRINT SVM         LOTS VALVE PRINT SVM         LOTS VALVE PRINT SVM         DU00035001         BULIT TEVEFY FOB         0/22/02/15         MPCRT         MARKET         85/85EU           19830         OTTS NAVE PRINT SVM         LOTS VALVE PRINT SVM         TET SLEAVE ROW         TR         LPBANEU         DU00035001         BULIT TEVEFY FOB         0/22/02/15         MPCRT         MARKET         85/85EU           19830         OTTS NAVE PRINT SVM         ET SERVERAULLOS SVM         TR         LPBANEU         DU00035201         BULIT TEVEFY FOB         0/22/02/15         MPCRT         MARKET         85/85                                                                                                    | 71777T                 | 0050074525                  | TINY DECROATED             |                  |             |                            |                                                                                                    | CN       | ANTHROPOLOGIE                       | EU000034603 TINY/BU                                                                                                    | BNING TORCH                                               | 02/20/2019                    | IMPORT                              | MARKET        | 01756ELL             |
| 14188         0079596/11         VASHILLETUCE FRILL         I         LAGES KATTED PARTY 94% (PCV AMDE & ELASTAKE         TR         UPBANED         DU0003500 SINTES TEXSTL         02202015         MPORT         OWNBRAND         3487EU           17510         007980001         LADES KATTED OPEN BACK BODY         LADES KATTED OPEN BACK BODY 32; POLYAMED 21; LASTANE         UPBANED         DU00035050 SINTES TEXSTL         02202015         MPORT         OWNBRAND         3487EU           17510         007819031         UDYS SUAKE PRANT SVM         LODTS SUAKE PRANT SVM         DUDTS SUAKE PRANT SVM         DUDTS SUAKE PRANT SVM         DUDTS SUAKE PRANT SVM         ETSILLED SVM         ETSILLETURE Y FOR         02202015         MPORT         MARKET         SSSBUD           15710.CEULE         007915176 ETS INK PARLELDS SVM         ETSILLETURE Y FOR         02202015         MPORT         MARKET         SSSBUD           16710.CEURA         007915176 ETS INK PARLEDS SVM         ETSILLETURE Y FOR         02202015         MPORT         MARKET         SSSBUD           100751576 ETS INK PARLEDS SVM         ETS PARK FARLEDS SVM         ETSILLETURE Y FOR         02202015         MPORT         MARKET         SSSBUD           100750576 FL CORAL PARK TO AML         ETS PARK FARLEDS SVM         ETS PARK FARLEDS SVM         ETSILLETURE Y FOR         02202015         M                                                                                                    | CS49117                | 0071911085                  | CO-ORD LUNA TIE BACK       |                  |             | 1 1.                       | ADIES' 100% COTTON WOVEN TOP                                                                                                    | CN       | URBANEU                             | EU000034563 CAMAY (                                                                                                    | GARMENTS FACTORY                                          | 02/20/2019                    | IMPORT                              | MARKET        | 65679EU              |
| TP310         OT2020021         ELA CAP SLEVE BODY         LADES NUTTED CAP SLEVE BODY         LADES NUTTED CAP SLEVE BODY         REAL SLEVE BODY         REAL SLEVE BOD                                                                                                    | 14138                  | 0071988471                  | YASMIN LETTUCE FRILL       |                  |             | 1                          | ADIES KNITTED PANTY 94% POLYAMIDE 6% ELASTANE                                                                                                    | TB       | URBANEU                             | EU000035004 SIMTEKS                                                                                                    | 6 TEKSTIL                                                 | 02/20/2019                    | IMPORT                              | OWNBRAND      | 34187EU              |
| 17514         007588301         SPCRTV OERNBACK BODY         LADES KUTTED OFEN BACK BODY         LADES KUTTED OFEN BACK BODY         UBBANEU         EL000005005         SITEX TO         02202019         MPORT         OMARK TO         SSSSEU           B653ULD         ODT950TS         USY NAVEY PRINT SVM         UUTS SWAKE PRINT SVM         TR         URBANEU         EL0000053C9         BULLT TURKEY FOB         02202019         MPORT         MAAKET         SSSSEU           B653ULD         ODT951TS         ETS FURA FARILED SVM         ETS FURA FARILED SVM         TR         URBANEU         EL0000053C9         BULLT TURKEY FOB         02202019         MPORT         MAAKET         SSSSEU           B75ULDELLE         ODT953DST         SVALTAMA         ODT953DST         SVALTAMA         OD2202019         MPORT         MAAKET         SSSSEU           B75ULDELLE         DVT0055SST         SVALTAMA         ODT953DST         SVALTAMA         G2202019         MPORT         MAAKET         SSSSEU           UD355V         MOTTSSSET         SVALTAMA         MERANDER         EL0000055ST         STALATAMA         G2202019         MPORT         MAAKET         SSSSEU           UD355V         MOTTSSSET         SVALTTAMAS         SSSET         NURBANET         SSSSEU         L03202019                                                                                                    | 17510                  | 0072082001                  | ELLA CAP SLEEVE BODY       |                  |             | 1                          | ADIES KNITTED CAP SLEEVE BODY 94% POLYAMIDE 6% ELAST/                                                                                                    | A TR     | URBANEU                             | EU000035005 SIMTEKS                                                                                                    | 5 TEKSTIL                                                 | 02/20/2019                    | IMPORT                              | OWNBRAND      | 34187EU              |
| S52.TLO         ODT 59 UD? WARP PRINT SVM         UD76 VARP PRINT SVM         UD76 VARP PRINT SVM         UD76 VARP PRINT SVM         UD76 VARP PRINT SVM         PROFIT         MARKET         S55.REU           S67.UD         ODT 59111         UD76 SVARP PRINT SVM         UD76 SVARP PRINT SVM         ETS BLUE PARELLED SVM         ETS BLUE PARELLED SVM         ETS BLUE PARELLED SVM         ETS BLUE PARELLED SVM         RUBPRINT VARP PRINT SVM         RUBPRINT VARP PRINT SVM         RUBPRINT VARP PRINT SVM         RUBPRINT VARP PRINT SVM         RUBPRINT VARP PRINT SVM         RUBPRINT VARP PRINT SVM         RUBPRINT VARP PRINT SVM         RUBPRINT VARP PRINT SVM         RUBPRINT VARP PRINT SVM         RUBPRINT VARP PRINT SVM         RUBPRINT VARP PRINT SVM         RUBPRINT VARP PRINT SVM         RUPPRINT VARP PRINT SVM         RUPPRINT VARPR PRINT SVM         RUPPRINT VARPR PRINT SVM                                                                                                    | 17514                  | 0071988901                  | SPORTY OPEN BACK BODY      |                  |             | 1                          | ADIES KNITTED OPEN BACK BODY 93% POLYAMIDE 7% ELASTA                                                                                                    | N TR     | URBANEU                             | EU000035006 SIMTEKS                                                                                                    | 6 TEKSTIL                                                 | 02/20/2019                    | IMPORT                              | OWNBRAND      | 34187EU              |
| S53UD         OT 15         SMARLEPINIT SUM         UD76 SMARLEPINIT SUM         UD76 SMARLEPINIT SUM         UD76 SMARLEPINIT SUM         IUC76 SMARLEPINIT SUM         IUC76 SMARLED SVM         TR         UBBANEU         EU00003203 BLLIT TURKEY FOB         O220031         MPCRT         MARKET         SSSSBUL           S781UDELINE         OT7393525         STANLANS HIRSED TANK         IETS BULF PARLELED SVM         IETS BULF PARLELED SVM         IETS SUBFANEL         OU00032021 BLLIT TURKEY FOB         O220031         MPCRT         MARKET         SSSSBU           S781UDELINE         OT7393525         STANLANS HIRSED TANK         IETS BULF PARLELED SVM         IETS BULF PARLELED SVM         OU00032021 ARCH CREATIONS         O220031         MPCRT         MARKET         SSSSBU           S781UDELINE         OT7305845         INT CARLY TURKEY TOR         O220031         MPCRT         MARKET         SSSSBU           S00520170         SSTENTSTRET         INT CARLY TURKEY TOR         O220031         MPCRT         MARKET         SSSSBU           S07201545         SELLY SPELLTAN         INT CARLY TURKEY TOR         O2200031         MPCRT         MARKET         SSSSBU           S07201545         SELLY SPELLTAN         INT SERSSBUE STRETTER         N         URBARLED         ED000005577         CARLY STRETTER         MARKET                                                                                                    | 16527UO                | 0071991079                  | UO76 WAVEY PRINT SWIM      |                  |             | L L                        | JO76 WAVEY PRINT SWIM                                                                                                    | TB       | URBANEU                             | EU000035209 BULLIT T                                                                                                    | URKEY FOB                                                 | 02/20/2019                    | IMPORT                              | MARKET        | 56536EU              |
| Instructure         Instructure                                                                                                    | 16530UO                | 0071991111                  | UO76 SNAKE PRINT SWIM      |                  |             | 1                          | JO76 SNAKE PRINT SWIM                                                                                                    | TB       | URBANEU                             | EU000035209 BULLIT 1                                                                                                    | 'URKEY FOB                                                | 02/20/2019                    | IMPORT                              | MARKET        | 56536EU              |
| 1678/LOPINK         OUTSISTS         LETS PINK PARELLED SWM         ETS PINK PARELLED SWM         ITI         UBBANE U         EUDO000552010         BULL TURKEY FOB         02202013         IMPORT         MARKET         5583EU           007595555         SANTANA         ONTSISSTE         SANTANA         SWITANA         MECHT         MARKET         0575620           108357         O07205554         INV CARLYFLORAL         CN         ANTHANGONG         02202013         IMPORT         MARKET         0575620           108357         O07205554         INV CARLYFLORAL         N         UBBANE U         EU000005515         IARAKET REAGRDUP LID         02202013         IMPORT         MARKET         43576EU           SUTSTRIPET         O07205554         INV CARLYFLORAL PINK TOWEL         100% COTTON INENS KNITTED FINESTEE         N         UBBANE U         EU000005756         CARAF COD FASHONS         02202013         IMPORT         MARKET         34782EU           SUTSTRIPET E         O072040591         SS SUTSTRIPET EE         100% COTTON INENS KNITTED FINESTEE         N         UBBANE U         EU000005353         CLARF COD FASHONS         02202015         IMPORT         MARKET         34782EU           SUTSTRIPET EE         O07206051         INFORTSX         LDS KNIT DRESS 680% COTTON 12% I////////////                                                                                                    | 16781UOBLUE            | 0071991178                  | IETS BLUE PANELLED SWIM    |                  |             |                            | ETS BLUE PANELLED SWIM                                                                                                    | TR       | URBANEU                             | EU000035209 BULLIT 1                                                                                                    | 'URKEY FOB                                                | 02/20/2019                    | IMPORT                              | MARKET        | 56536EU              |
| SANTANA         OD/1983/21         SANTANA         SANTANA                                                                                                    | 16781UOPINK            | 0071991251                  | IETS PINK PANELLED SWIM    |                  |             | 1                          | ETS PINK PANELLED SWIM                                                                                                    | TR       | URBANEU                             | EU000035210 BULLIT 1                                                                                                    | 'URKEY FOB                                                | 02/20/2019                    | IMPORT                              | MARKET        | 56536EU              |
| Titos         ONSSERT         TMY CARLY FLORAL         CN         ANTHROPCLOBE         EUDORO3471 [INV/BURNIKS TORCH         C22202013         IMPORT         MARKET         OTSSERT           109359/         OV2201594         INFLARAPRONTNY EAR ROMUNE AND<br>STR235         INFLARAPRONTNY EAR ROMUNE AND<br>STR235 <td< td=""><td>SANTANA</td><td>0071993521</td><td>SANTANA SHIRRED TANK</td><td></td><td></td><td></td><td></td><td>IN</td><td>URBANEU</td><td>EU000035027 AAROH1</td><td>CREATIONS</td><td>02/20/2019</td><td>IMPORT</td><td>MARKET</td><td>65778EU</td></td<>                                                                                   | SANTANA                | 0071993521                  | SANTANA SHIRRED TANK       |                  |             |                            |                                                                                                    | IN       | URBANEU                             | EU000035027 AAROH1                                                                                                    | CREATIONS                                                 | 02/20/2019                    | IMPORT                              | MARKET        | 65778EU              |
| UD998/V         007205845         HIGH APPONKINT CAMIL         UPBANEU         EU000035183         STARK KITWEAR GRUPL TO         0022020379         IMPORT         MARKET         44370EU           S7235         0072015645         FFLORAL, PINK TOWEL         100% COTTON MENS KNITED PRINTED TEE         N         UPBANEU         EU000035378         CAAPE COO FASHIONS         022202079         IMPORT         MARKET         34782EU           SUFTSTRPF OR         0072013549         SS JUFT STRIPF TEE ELUE         100% COTTON MENS KNITED STRIPES TEE         N         UPBANEU         EU000033376         CAAPE COO FASHIONS         022202079         IMPORT         MARKET         34782EU           SUFTSTRPF OR         00720134910         SS JUFT STRIPE TEE         100% COTTON MENS KNITED STRIPES TEE         N         UPBANEU         EU000033376         CAAPE COO FASHIONS         02202079         IMPORT         MARKET         34782EU           SS JUFT STRIPE TEE         100% COTTON MENS KNITED STRIPES TEE         N         UPBANEU         EU000033376         CAAPE COO FASHIONS         02202079         IMPORT         MARKET         34782EU           SS JUFT STRIPE TEE         100% KNITEMINIAL COVERAGE TOP 66%/COTTON 12%/M-LON         CN         UPBANEU         EU000033581         VALAM MADE KHONG         0220202018         IMPORT         MARKET                                                                                                    | 71829T                 | 0050528116                  | TINY CARLY FLORAL          |                  |             |                            |                                                                                                    | CN       | ANTHROPOLOGIE                       | EU000034974 TINY/BU                                                                                                    | RNING TORCH                                               | 02/20/2019                    | IMPORT                              | MARKET        | 01756EU              |
| SUT235         D07/201540         SHELL SHELL LH         IN         UPBANE U         EU00005588         MALKS TRADERS         D22/2019         IMPORT         MARKET         655964U           SUFTSTRPT         000% COTION MENS KNITED STRIPES TEE         IN         UPBANE U         EU000055276         CAAPE COD FASHONS         022/2019         IMPORT         MARKET         34782EU           SUFTSTRPT         000% COTION MENS KNITED STRIPES TEE         IN         UPBANE U         EU000055376         CAAPE COD FASHONS         022/2019         IMPORT         MARKET         34782EU           SUFTSTRPRG         000% COTION MENS KNITED STRIPES TEE         IN         UPBANE U         EU000053376         CAAPE COD FASHONS         022/2019         IMPORT         MARKET         34782EU           1985ZUBLUE         100% COTION MENS KNITED STRIPES TEE         IN         UPBANE U         EU000053494         VALLAM MAD EK HONS         022/2019         IMPORT         MARKET         56538EU           UPBRWX50072         007398631         DASY SPAAL         LDS KNIT INIMAL COVERAGE TOP 88% COTTON 12% M/LON         CN         IPBANE HOW EU000055586         FAAWIL MAD EK HONS         022/20219         IMPORT         MARKET         6538EU           04404 TOP         0073193612         FAAWIL GAMALO FAAUE         ELDS KNIT INIMAL COVERAG                                                                                                    | U0989W                 | 0072015845                  | HIGH APRON KNIT CAMI       |                  |             |                            |                                                                                                    |          | URBANEU                             | EU000035153 STAR KN                                                                                                    | ITWEAR GROUP LTD                                          | 02/20/2019                    | IMPORT                              | MARKET        | 44970EU              |
| IPT/LDFMR/LPW/LDWL       IU07 CD110 MENS KWITED STEPES       IV0 URBANEU       EU000038223 (AAR# EU007ASHUTS       102/20/015       IPPORT       MARKET       34782E0         SUFTSTRPORS       0072049380       SS SUFTSTRPETEE       IU07 CD110 MENS KWITED STEPES TEE       IV       URBANEU       EU000035376 (AAR# EU007ASHUTS       02/20/2015       IPPORT       MARKET       34782E0         SSS2UFSTRPORS       0072049380       SS SUFTSTRPE SVIM       E       IU07 KD110 MENS KWITED STEPES TEE       IV       URBANEU       EU000035376 (AAR# EU007KD153200)       02/20/2015       IMPORT       MARKET       34782E0         SSS2UFSTRPE SVIM       E       LDS KWITEMISSTRPES SK       LDS KWITEMISSTRPES SK       LDS KWITEMISSTRPES SK       EUS KWITEMISSTRPES SK       EUS KWITEMISSTRPES SK       EVAS KWITEMISSTRPES SK       EUS KWITEMISSTRPES SK       EVAS KWITEMISSTRPES SK       EUS KWITEMISSTRPES SK       EVAS KWITEMISSTRPES SK       EVAS KWITEMISSTRPES SKWITEMISSTRPES                                                                                                    | SC7235                 | 0072019540                  | SHELLY SHELL LTH           |                  |             | +                          |                                                                                                    | IN       | URBANEU                             | EU000035188 MALIKS                                                                                                    | TRADERS                                                   | 02/20/2019                    | IMPORT                              | MARKET        | 65964EU              |
| SUP IS INPO         DUC 2019 Sign IS SUP IS TIMP LIEE BLUE         INU CONTROL NUMBERS NUM LED IS SUP IS TIMPES TO BULK         INU CONTROL NUMBERS NUM LED IS SUP IS TIMPES TO BULK STRIPE TE INU CONTROL NUMBERS NUM LED IS SUP IS TIMPES TO BULK STRIPE STRIPE STRIPE TE INUCCENTRON NUMBERS NUM LED IS SUP IS TIMPES TO BULK STRIPE STRIPE STRIPE STRIPE STRIPE INUCCENTRON NUMBERS NUM LED IS SUP IS TIMPES TO BULK STRIPE STRIPE STRIPE STRIPES TE INU CONTROL NUMBERS NUM LED IS SUP IS TIMPES TO DESCONSTRIPES TO DESCONSTRIP                                              | IFFLURPNKTUWEL         | 0072026057                  | IF FLURAL PINK TOWEL       |                  |             |                            | 00% CUTTON MENSION TED PRINTED TEE                                                                                                    | IN       | URBANEU                             | EUUUUU35223 CAAPE U                                                                                                    | CUDEASHIUNS                                               | 02/20/2019                    | IMPURI                              | MAHKET        | 34782EU              |
| Sulf Simplement         Duty Coll Numbers Num LOS Fine's Tiele         Individual Sulf Simplement         Collogission Simplement         Coll Collogission Simplement         Coll Collogission Simplement         Coll Collogission Simplement         Coll Collogission Simplement         Coll Collogission Simplement         Coll Collogission Simplement         Coll Collogission Simplement         Coll Coll Collogission Simplement         Coll Coll Coll Coll Coll Coll Coll Coll                                                                                                    | SUFISTRPT              | 0072049349                  | SS SUFT STRIPE TEE BLUE    |                  |             | +                          | 00% COTTON MENSION TED STRIPES TEE                                                                                                    | IN       | URBANEU                             | EU000035376 CAAPE 0                                                                                                    |                                                           | 02/20/2019                    | IMPORT                              | MARKET        | 34782EU              |
| Instructure         Instructure                                                                                                    | 100FTSTRPURG           | 0072043360                  | DO SUFI STRIPETEE          |                  |             |                            | 00% COTTON MENSIONTED STRIPESTEE                                                                                                    |          | URBANEU                             | EU000035376 CAAPE 0                                                                                                    |                                                           | 02/20/2019                    | IMPORT                              | MARKET        | 34 rozeu             |
| Onderwission         Description         Description <thdescription< th=""> <thdescription< th=""></thdescription<></thdescription<>                                                                                                    | IDDDNU/CO271           | 0072050655                  | UVIA QUEATED DDESS         |                  |             | + h                        | DS KNIT DDESS 99% COTTON 12% NVL ON                                                                                                    |          | URBANEU                             | EU000035333 BULLIT                                                                                                    |                                                           | 02/20/2019                    | IMPORT                              |               | 61632EU              |
| BASE DRACE         OTOTISSION         FRANKI BASE PERALETTE         BIKIN         AU         URBANEU         ELDODOSSESS         FRANKI SVIM         O22/02/05         IMPORT         MARKET         68338EU           OHANA TOP         07213807         FRANKI SVIM         022/02/05         IMPORT         MARKET         68338EU           OHANA TOP         072138673         FRANKI SVIM         022/02/05         IMPORT         MARKET         68338EU           SALVADOR         07213902         FRANKI SVIM         022/02/05         IMPORT         MARKET         68338EU           SALVADOR         007213902         FRANKI SLVADOR         BIKIN         AU         URBANEU         EU000035585         FRANKI SVIM         022/02/05         IMPORT         MARKET         66338EU           SALVADOR         007213924         FRANKI SLVMA         022/02/05         IMPORT         MARKET         66338EU           SALVADOR         007313927         FRANKI SLVMA         022/02/05         IMPORT         MARKET         66338EU           OHANA         007313927         FRANKI SLVMA         022/02/05         IMPORT         MARKET         66338EU           OHAND         022/02/05         IMPORT         MARKET         65338EU         022/02/05         <                                                                                                    | UBBNWKS0872            | 0071906341                  | DAISY SWEATER TANK         |                  |             |                            | DS KNIT MINIMAL COVERAGE TOP 88% COTTON 12% NYL ON                                                                                                    | CN       | UBBANELL                            | EU000034549 WAILAM                                                                                                    | MAD IEK HONG                                              | 02/20/2019                    | IMPORT                              |               | 61632EU              |
| OHANA TOP         O072138613         FRANKI DHANA TOP         BIKINI         AU         URBAN EU         EU000035555         FRANKI SVIM         O220/2019         IMPORT         MARKET         66338EU           TROPEZ         0072138613         FRANKI TROPEZ TRANGLE         BIKINI         AU         URBAN EU         EU000035555         FRANKI SVIM         0220/2019         IMPORT         MARKET         66338EU           SALVADOR         O07213920         FRANKI SVIM         0220/2019         IMPORT         MARKET         66338EU           BARBADOS         O072139124         FRANKI SVIM         0220/2019         IMPORT         MARKET         66338EU           CHANA         0072139127         FRANKI SVIM         0220/2019         IMPORT         MARKET         66338EU           CHANA         0072139127         FRANKI SVIM         0220/2019         IMPORT         MARKET         66338EU           V-6924-05         095052293         SLS RUFLE SLV TEXTURED         VMIN SVIN 100% CTN SHIPT         CN         ANTHROPOLOGE         EU000035555         FRANKI SVIM         0220/2019         IMPORT         MARKET         65338EU           WARF         0070156337         FRANKI SVIM         0220/2019         IMPORT         MARKET         65338EU                                                                                                    | BABYBRA                | 0072138407                  | FRANKI BABY BRALETTE       |                  | +           |                            |                                                                                                    | AU       | URBANEU                             | EU000035958 FRANKI                                                                                                    | SVIM                                                      | 02/20/2019                    | IMPORT                              | MARKET        | 66338EU              |
| TEOPEZ         0721387/2         FFAANKI TROPEZ TRANGLE         BIKIN         AU         URBAN EU         EU000035585         FFAANKI SWM         0220/2019         MPORT         MARKET         66338EU           SALVADOR         007213902         FFAANKI SALVADOR         BIKIN         AU         URBAN EU         EU000035555         FFAANKI SWM         0220/2019         MPORT         MARKET         66338EU           SALVADOR         007213902         FFAANKI SALVADOR         BIKIN         AU         URBAN EU         EU000035555         FFAANKI SWM         0220/2019         MPORT         MARKET         66338EU           OHANA         007213902         FFAANKI CHANA BOTTOM         BIKIN         AU         URBAN EU         EU000035555         FFAANKI SWM         0220/2019         MPORT         MARKET         66338EU           UHASA         007239207         FFAANKI CHANA BOTTOM         BIKIN         AU         URBAN EU         EU000035555         FFAANKI SWM         0220/2019         MPORT         MARKET         66338EU           V-052U-D5         SLS SUFFEDED         VMINS VWI 100% CTN SHIRT         CN         ANTHFODILOBE         0220/2013         MPORT         MARKET         65338EU           MAPFA         007395337         FEDLORAL MAFA DRS         VOVEN                                                                                                    | OHANA TOP              | 0072138613                  | FRANKII OHANA TOP          |                  | 1           | 1                          | IKINI                                                                                                    | AU       | URBANEU                             | EU000035958 FRANKI                                                                                                    | SWIM                                                      | 02/20/2019                    | IMPORT                              | MARKET        | 66338EU              |
| SALVADOR         TOT219002         FPANKI SALVADOR         BIKIN         AU         URBANEU         EL000035958         FPANKI SVM         02/20/2019         IMPORT         MARKET         66338EU           BARBADOS         007213924         FRANKI SALVADOR         BIKIN         AU         URBANEU         EL000035958         FPANKI SVM         02/20/2019         IMPORT         MARKET         66338EU           DANAA         0072139207         FRANKI BARBADOS         BIKIN         AU         URBANEU         EL000035958         FRANKI SVM         02/20/2019         IMPORT         MARKET         66338EU           W-0542-05         005052235         SLS.RUFLE SLV TEXTURED         WMNS W100% CTN SHIRT         CN         AV1HR0PCILCIGE         EL000034503         TROVATA, INC.         02/21/2019         IMPORT         MARKET         2338U           MARFA         007190537         REDFLORAL MARFA DRS         WOVEN LADIES DRO VISCOE         IN URBANEU         EL000034501         TROVATA, INC.         02/21/2019         IMPORT         MARKET         612/32U           JUNGLELAVES DEDDING         X:100 COTTON WOVEN PRINTED QUILT COVER SET         TR         URBANEU         EL00003565         ZORLUDIS TICARET         02/21/2019         IMPORT         MARKET         612/32U           JUNGLELAVE                                                                                                    | TROPEZ                 | 0072138712                  | FRANKII TROPEZ TRIANGLE    | 1                | 1           |                            | 3IKINI                                                                                                    | AU       | URBANEU                             | EU000035958 FRANKI                                                                                                    | SWIM                                                      | 02/20/2019                    | IMPORT                              | MARKET        | 66338EU              |
| BARBADOS         D07213924         FRANKI BARBADOS         BIKIN         ALJ         URBANEU         EL000035585         FRANKI SVIM         0220/2015         IMPORT         MARKET         66338EU           04ANA         007213924         FRANKI BARBADOS         BIKIN         AU         URBANEU         EL000035585         FRANKI SVIM         0220/2015         IMPORT         MARKET         66338EU           W-0324-05         005005223         SLSRUFFLE SLV TEXTURED         VMNIS VVN 1002; CTN SHRT         CN         ANTHROPOLOGE         EL000034591         FRONKI SVM         0220/2015         IMPORT         MARKET         65738EU           WARFA         0071956337         RED-LORAL MARFA DRS         VOLVEL JALGES DRESS 100; VISCSOE         IN         URBANEU         EL000034591         FRONKI SVM         0221/2015         IMPORT         MARKET         65738EU           JUNCLEAVES DE 0072000722         JUNCLE LEAVES BEDDING         VIOCOTTON VOVEN PRINTED QUILT COVER SET         TR         URBANEU         EL000035055         ZORLU JOIS TCAARET         0221/2015         IMPORT         MARKET         61243EU           JUNCLEAVES BEDDING         VIOCOTTON VOVEN PRINTED QUILT COVER SET         TR         URBANEU         EL000035055         ZORLU JOIS TCAARET         0221/2015         IMPORT         MARKET         <                                                                                                    | SALVADOR               | 0072139082                  | FRANKIISALVADOR            |                  |             | 1                          | BIKINI                                                                                                    | AU       | URBANEU                             | EU000035958 FRANKI                                                                                                    | SWIM                                                      | 02/20/2019                    | IMPORT                              | MARKET        | 66338EU              |
| OHANA         Tor 213207         FRANKI CHANA BOTTOM         Birkin         AU         URBANEU         EU000035593         FRANKI SMM         D02/20/2013         MPORT         MARKET         66338EU           MAPRA         007195207         FRANKI CHANA BOTTOM         MPORT         MARKET         66338EU           MAPRA         007195537         RED FLORAL MAPRA DRS         VOVEN LOES DRESS 100X, VISCSOE         IN         URBANEU         EU000035051         AADCH CPEATONS         02/21/2019         MPORT         MARKET         65778EU           TEC/YSSTIP/EEDE D07200065         IE DVS STIP/EEDE BEDDING         X:00 COTTON VOVEN PRITED QUILT COVER SET         TR         URBANEU         EU000035065         20FLUDIS TICARET         02/21/2019         MPORT         MARKET         61243EU           JUNGLELEAVES BEDDING         X:00 COTTON VOVEN PRITED QUILT COVER SET         TR         URBANEU         EU000035065         20FLUDIS TICARET         02/21/2019         MPORT         MARKET         61243EU           URBENSS-A         0072009720         JUNGLE LEAVES BEDDING         X:00 COTTON VOVEN PRITED QUILT COVER SET         TR         URBAN EU         EU000035065         20FLU DIS TICARET         02/21/2019         MPORT         MARKET         61243EU           URBENSS-A         007209064         TOP         X                                                                                                    | BARBADOS               | 0072139124                  | FRANKI BARBADOS            |                  |             | E                          | BIKINI                                                                                                    | AU       | URBANEU                             | EU000035958 FRANKI                                                                                                    | SWIM                                                      | 02/20/2019                    | IMPORT                              | MARKET        | 66338EU              |
| Mini-032-05         TOSS052239         ISLS RUFFLE SLV TEXTURED         VMIN0X CTN SHIRT         CN         ANTHROPOLOGIE         EU0000345931         ANDHROPOLATIL         CO         2213201         MPORT         MARKET         2213201           MAPFA         0071953273         IRED LGALM MAPFA DRS         V/OVEN LADIES DRESS 100X, VISCSOE         IN         UIBBAN EU         EU000034931         AADHCH CREATIONS         0221/2019         IMPORT         MARKET         672452U           JUNCALEAVES BEDDING         1/100 COTTON V/OVEN PRINTED QUILT COVER SET         TR         UIBBAN EU         EU000035065         20FLU DIS TICARET         0221/2019         IMPORT         MARKET         672452U           JUNCALEAVES BEDDING         1/100 COTTON V/OVEN PRINTED QUILT COVER SET         TR         UIBBAN EU         EU000035065         20FLU DIS TICARET         0221/2019         IMPORT         MARKET         672452U           JUNCALEAVES BEDDING         1/100 COTTON V/OVEN PRINTED QUILT COVER SET         TR         UIBBAN EU         EU00003505         20FLU DIS TICARET         0221/2019         IMPORT         MARKET         672452U           JUNESSA-A         007200540         TOP         X/00 COTTON V/OWEN PRINTED QUILT COVER SET         TR         UIBBANEU         EU00003524S         IMPORT         MARKET         6705525U                                                                                                    | OHANA                  | 0072139207                  | FRANKII OHANA BOTTOM       |                  |             | 1                          | IKINI                                                                                                    | AU       | URBANEU                             | EU000035959 FRANKI                                                                                                    | SWIM                                                      | 02/20/2019                    | IMPORT                              | MARKET        | 66338EU              |
| MAREA         IOVIDED         UNIVERSAL         UNIVERSAL         EUDIO03/391         AARCH CREATIONS         00/21/2019         IMPORT         MARKET         65778EU           ILEVESTIFIEDED         007200072         JUNGLE LEAVES BEDDING         X:00 COTTON VOVEN PRINTED QUILT COVER SET         ILE URBANEU         EUDIO035065         ZORLU DIS TICARET         02/21/2019         IMPORT         MARKET         61243EU           JUNGLE LEAVES BEDDING         X:00 COTTON VOVEN PRINTED QUILT COVER SET         IR         URBANEU         EUDIO035065         ZORLU DIS TICARET         02/21/2019         IMPORT         MARKET         61243EU           JUNGLE LEAVES BEDDING         X:00 COTTON VOVEN PRINTED QUILT COVER SET         IR         URBANEU         EUDIO035065         ZORLU DIS TICARET         02/21/2019         IMPORT         MARKET         61243EU           JURGLE LEAVES BEDDING         X:00 COTTON VOVEN PRINTED QUILT COVER SET         IR         URBANEU         EUDIO0035065         ZORLU DIS TICARET         02/21/2019         IMPORT         MARKET         61243EU           JURGLE LEAVES BEDDING         X:00 COTTON VOMEN TOP         IR         URBANEU         EUDIO003518         XIVANC TEKSTILE         02/21/2019         IMPORT         MARKET         63055EU           DESV3766         G062057260         DESELLIS KINGS                                                                                                    | IW-0924-05             | 0050052299                  | SLS RUFFLE SLV TEXTURED    | y                |             |                            | /MNS WVN 100% CTN SHIRT                                                                                                    | CN       | ANTHROPOLOGIE                       | EU000034509 TROVAT                                                                                                    | A, INC.                                                   | 02/21/2019                    | IMPORT                              | MARKET        | 22133EU              |
| IIILUN2STRIPEBELD         UNIVESTRIPEBELD         UNIVESTRIPEBED         UNIVESTRI                                                                                                    | MARFA                  | 0071985337                  | RED FLORAL MARFA DRS       |                  |             | <u> </u>                   | VOVEN LADIES DRESS 100% VISCSOE                                                                                                    | IN       | URBANEU                             | EU000034991 AAROHI                                                                                                    | CREATIONS                                                 | 02/21/2019                    | IMPORT                              | MARKET        | 65778EU              |
| JUNCELEAVESELUING         7/000110H VOVENHAMINELQUIL COVERSET         III         OHBANEU         EU00003505 (20HCUISTICARET)         0/2/2/2/019         IMPORT         MARKET         6/2/3/05           UNESTS-A         007200540         TOP         X:000075108         VILL         VILL                                                                                                    | TIEDYESTRIPEBED        | 0072000656                  | TIE DYE STRIPE BEDDING     |                  |             |                            | (100 COTTON WOVEN PRINTED QUILT COVER SET                                                                                                    | TR       | URBANEU                             | EU000035065 ZORLU                                                                                                    | DISTICARET                                                | 02/21/2019                    | IMPORT                              | MARKET        | 61243EU              |
| URB135-A         007200540         TOP         TR         URBANEL         EUDUUUSSE         VIANC TEKSTILE         0/2/2/2/19         IMPORT         MARKET         0/90550           DE943766         0050507260         DE SAMLESS SHORT         LADIES MITTED PENTI //20 MODAL //15 POLYAMIDE & SELASTAN TR         ANTHROPOLOGE         EUDUU0035061         C/2/2/2/19         IMPORT         MARKET         0/905501           NUM037521         D072/375275         HAMMERED DISC         D00/2/2/2/10         IMPORT         MARKET         2/3/72/U           NUM047521         D072/375275         HAMMERED DISC         D00/2/2/2/2/10         IMPORT         MARKET         2/3/73/2/U           NUM047521         D00/2/2/2/2/2/10         LEDUE         D000035061         C/2/2/2/19         IMPORT         MARKET         2/3/72/U           NUM047521         HAMMERED DISC         D00/2/2/2/2/2/10         MPORT         MARKET         2/3/73/2/U           NUM04754         D0002/2/2/2/2/2/2/2/2/2/2/2/2/2/2/2/2/2/                                                                                                    | JUNGLELEAVEBED         | 0072000722                  | JUNGLE LEAVES BEUDING      |                  | <u> </u>    | <b>↓</b>                   | OU COTTON WOVEN PRINTED QUILT COVER SET                                                                                                    |          | URBANEU                             | EUUUUU35065 ZURLUE                                                                                                    | JIS TILAHET                                               | 02/21/2019                    | IMPORT                              | MAHKEI        | 61243EU              |
| Und/source         / 2 /00 cm/source         / 2 /00 cm/source         / 10 /0 /0 /0 /0 /0 /0 /0 /0 /0 /0 /0 /0 /0                                                                                                    |                        | 0072009640                  | TOD NOT COURD STRAWB WILMA |                  | 1           |                            | (100 COTTON VOMENTOD                                                                                                    | ITD      |                                     | CUUUUU35128                                                                                                    | TEVOTILE                                                  | 0212112019                    | IMDODT                              | MADKET        | 0905551              |
| Classifie         Device String         Device String         Device Strin                                                                                                    | 0R949766               | 0072003640                  | I OF<br>OR SEAMLESS SHODT  |                  | +           |                            | ADES KNITTED DENTLY/80 MODAL 1/15 DOLMAMIDE 8.5 ELASTA                                                                                                    |          | ANTHROPOL OCIE                      | ELIDODO35349 SIMTEKS                                                                                                    | TEKOTLE<br>STEKSTI                                        | 02/21/2013                    |                                     |               | 34187EU              |
| KCE-196482R 007/77952/15 HAMMERED DISC III LINE LINE LINE LINE LINE LINE LINE                                                                                                    | DD343100<br>DN14091521 | 0072039100                  | SHELL BING                 |                  |             | + !:                       | MOLO NATI LO PENTEZIO MODALIZI IS POLITAMIDE &S ELASTA<br>NOVIZINE ALLENZ                                                                                                    |          | URBAN FU                            | EU000035345 SIMTEKS                                                                                                    | ORIES HOUSE MY                                            | 02/21/2019                    | IMPORT                              | MARKET        | 23047FU              |
|                                                                                                    | KCE-196482B            | 0071795215                  | HAMMERED DISC              |                  |             |                            | oon Ento HEEDT                                                                                                    | CN       | UBBANEU                             | EU000033758 KCPAU                                                                                                    | GINGDAO CO LTD                                            | 02/22/2019                    | IMPORT                              | MARKET        | 38793EU              |
|                                                                                                    | 0.000 100 /0611        | 001100210                   | 00.000.000                 | +                |             | + I.                       |                                                                                                    | 01       |                                     | EUCOCOCCCC, OO IKCI HOL                                                                                                    |                                                           |                               | Lamonz                              | Las maxim     | 4040050              |

Once you get the report of all the EU orders missing an HTS code you should:

- Copy the style description from the report into the Style Description field.
- Click on any of the PO #s that come up to be able to get the long SKU.
- Go to the Reports tab and choose PO Report from the drop down. A PDF will pull.
- In the PDF you will a column that says Item number that is the long SKU. With that info you can pull the image

| Search Edit -                                                                                                    | Product Info by SK                                                                    | U with CA 😭                                                    |                                                                     |                                               |                  |                                       |                                                             |                                                                                |                                       |                                                                 |                                               |                                                          |                     |                | More                   | Actions  | ▼ Save                                                     |                |
|----------------------------------------------------------------------------------------------------|---------------------------------------------------------------------------------------|----------------------------------------------------------------|---------------------------------------------------------------------|-----------------------------------------------|------------------|---------------------------------------|-------------------------------------------------------------|--------------------------------------------------------------------------------|---------------------------------------|-----------------------------------------------------------------|-----------------------------------------------|----------------------------------------------------------|---------------------|----------------|------------------------|----------|------------------------------------------------------------|----------------|
| <ul> <li>Search Fi</li> </ul>                                                                                                    | ields                                                                                 | 0                                                              |                                                                     |                                               |                  |                                       |                                                             |                                                                                |                                       |                                                                 |                                               |                                                          |                     |                |                        |          |                                                            |                |
| ndor Style No                                                                                                    | Like                                                                                  | •                                                              | IP Class                                                            | Like                                          | •                | Sho                                   | ort SKU                                                     | lke 🔻                                                                          | 2                                     | tyle Description                                                | Like                                          | VX STRA                                                  | WBERRY ZIP PO       | DUCH           | _                      |          |                                                            |                |
| nmodity                                                                                                    | Like                                                                                  | • •                                                            | US HTS                                                              | Like                                          | •                | CA                                    | HTS L                                                       | lke 🔻                                                                          |                                       | rand                                                            | Like                                          | ¥                                                        |                     | •              |                        |          |                                                            |                |
| PO                                                                                                    | Like                                                                                  | •                                                              | Agent Name                                                          | Like                                          | •                | Ver                                   | ndor Name                                                   | ike 🔻                                                                          | F                                     | O Ship Date (tem)                                               | ) Equal to                                    | •                                                        | ,                   |                |                        |          |                                                            |                |
| ouse Cancel (                                                                                                    | (temp) Equal to                                                                       | •                                                              | Domestic/Impor                                                      | t Like                                        | ·                | ▼ De                                  | sign Source L                                               | ike 🔻                                                                          | <b>v</b> A                            | gent ID                                                         | Like                                          | •                                                        |                     |                |                        |          |                                                            |                |
| lor ID                                                                                                    | Like                                                                                  | •                                                              |                                                                     |                                               |                  |                                       |                                                             |                                                                                |                                       |                                                                 |                                               |                                                          |                     |                |                        |          |                                                            |                |
|                                                                                                    |                                                                                       |                                                                |                                                                     |                                               | ( )              | earch Res                             | et Sho                                                      | W All                                                                          | ecords Per Page                       | default 🔻                                                       |                                               |                                                          |                     |                |                        |          |                                                            |                |
| Search Lis                                                                                                    | st                                                                                    |                                                                |                                                                     |                                               |                  | <1 >                                  |                                                             |                                                                                |                                       |                                                                 |                                               |                                                          |                     |                |                        | Goto Pa  | age (                                                      |                |
| port to Excel                                                                                                    | (XLSX Format)   Export                                                                | PDF   Save My View                                             |                                                                     |                                               |                  |                                       |                                                             |                                                                                |                                       |                                                                 |                                               |                                                          |                     |                | FI                     |          | own   Fill Selec                                           |                |
|                                                                                                    |                                                                                       |                                                                |                                                                     |                                               |                  |                                       |                                                             |                                                                                |                                       |                                                                 |                                               |                                                          |                     |                |                        |          |                                                            |                |
|                                                                                                    | Vendor Style                                                                          | <ul> <li>IP Class</li> </ul>                                   | ✓ Short                                                             | SKU                                           | √ S              | tyle Descript.                        | ~ (                                                         | Commodity                                                                      | ✓ HTS                                 | By Color?                                                       | V USH                                         | HTS                                                      | V UK                | < HTS          | ~ 0                    | CA HTS   | ~                                                          |                |
|                                                                                                    | HC-VS-1023                                                                            | 0154                                                           | 007202                                                              | 5422                                          | N<br>P           | X STRAWBERRY :<br>DUCH                | IP [                                                        |                                                                                | No                                    | •                                                               |                                               | 0                                                        | 2,                  | Q              |                        |          | Q                                                          |                |
|                                                                                                    | HC-VS-1023                                                                            | 0154                                                           | 007202                                                              | 5422                                          | V.               | X STRAWBERRY :                        | ZIP                                                         |                                                                                | No                                    | T                                                               |                                               | 0                                                        | λ                   | Q              |                        |          | Q                                                          |                |
|                                                                                                    | 1                                                                                     |                                                                |                                                                     |                                               |                  |                                       |                                                             |                                                                                |                                       |                                                                 |                                               |                                                          |                     |                |                        |          | CHRISTI                                                    |                |
| PLM<br>Irch Edit -<br>Search F                                                                                                    | l<br>- Product Info by S<br>ields                                                     | sKU with CA 🔀                                                  |                                                                     |                                               |                  |                                       |                                                             |                                                                                |                                       |                                                                 |                                               |                                                          |                     |                |                        |          | <u>CHRISTII</u><br>More Action                             |                |
| PLM<br>rch Edit -<br>Search F<br>or Style No                                                                                               | Product Info by S<br>ields                                                            | KU with CA 🔀                                                   | IP Class                                                            | Like                                          |                  |                                       | Short SK                                                    | U Like                                                                         | T                                     | Style D                                                         | escription                                    | Like                                                     | V WX STR            | AWBERRY ZIP P( | оисн                   |          | <u>CHRISTI</u>                                             |                |
| PLM<br>arch Edit -<br>Search F<br>or Style No<br>nodity                                                                                    | - Product Info by S<br>fields<br>Like<br>Like                                         | KU with CA 🔀                                                   | IP Class<br>US HTS                                                  | Like                                          | Ţ                |                                       | Short Sk<br>CA HTS                                          | U Like                                                                         | T                                     | Style D<br>Brand                                                | escription                                    | Like                                                     | V WX STR4           | AWBERRY ZIP P( | DUCH                   |          | <u>CHRISTI</u>                                             | VIDER<br>) (Sa |
| PLM<br>PLM<br>arch Edit -<br>Search F<br>or Style No<br>modity<br>o                                                                        | Product Info by S<br>Fields                                                           | KU with CA 😭<br>T T T T T                                      | IP Class<br>US HTS<br>Agent Nam                                     | Like<br>Like<br>Like                          | •<br>•           |                                       | Short Sk<br>CA HTS<br>Vendor N                              | U Like<br>Like<br>Jame Like                                                    | T<br>T                                | Style D<br>Brand<br>PO Sh                                       | escription                                    | Like<br>Like<br>D Equal to                               | V WX STR            | AWBERRY ZIP PO | OUCH                   |          | <u>CHRISTI</u>                                             | VI024          |
| PLM<br>arch Edit -<br>Search F<br>or style No<br>modity<br>to<br>use Cancel                                                                | Product Info by S<br>Fields<br>Like<br>Like<br>Like<br>Equal to                       | KU with CA 🕞                                                   | IP Class<br>US HTS<br>Agent Nam                                     | Like<br>Like<br>Like<br>Like<br>Like<br>Like  | •<br>•<br>•      |                                       | Short Sk<br>CA HTS<br>Vendor N<br>Design S                  | U Like<br>Like<br>Jame Like<br>ource Like                                      | Y<br>Y<br>Y<br>Y                      | Style D<br>Brand<br>PO Sh<br>V Agent                            | Pescription<br>Ip Date (temp)                 | Like<br>Like<br>Equal to<br>Like                         | V WX STR            | AWBERRY ZIP PO | OUCH                   |          | CHRISTI<br>More Action                                     |                |
| PLM<br>arch Edit -<br>Search F<br>or Style No<br>modity<br>No<br>use Cancel (<br>or ID                                                     | Froduct Info by S<br>Fields<br>Like<br>Like<br>Like<br>Equal to<br>Like               | KU with CA 🕤<br>V<br>V<br>V<br>V<br>V<br>V<br>V<br>V<br>V<br>V | IP Class<br>US HTS<br>Agent Nam                                     | Like<br>Like<br>Like<br>Miport Like           | v                |                                       | Short SK<br>CA HTS<br>Vendor N<br>Design S                  | U Like<br>Like<br>Jame Like<br>ource Like                                      | V<br>V<br>V<br>V                      | Style I<br>Brand<br>PO Sn<br>▼ Agent                            | Pescription<br>Ip Date (temp)<br>ID           | Like<br>Like<br>Equal to<br>Like                         | ▼ WX STR/<br>▼<br>▼ | AWBERRY ZIP PO | OUCH                   |          | CHRISTII                                                   |                |
| PLM<br>arch Edit -<br>Search F<br>or style No<br>modity<br>20<br>suse Cancel I<br>or ID                                                    | Product Info by S<br>Fields<br>Like<br>Like<br>Like<br>Like<br>Like<br>Like           | KU with CA 🕞                                                   | IP Class<br>US HTS<br>Agent Nam                                     | Like<br>Like<br>Like<br>Like<br>Mport<br>Like | •                |                                       | Short SK<br>CA HTS<br>Vendor N<br>Design S<br>Reset         | U Like<br>Like<br>Name Like<br>Show All                                        | V<br>V<br>V<br>V<br>Record            | Style D<br>Brand<br>PO Sh<br>V Agent<br>Is Per Page defi        | escription<br>p Date (temp)<br>ID             | Like<br>Like<br>Equal to<br>Like                         | ▼ WX STRJ<br>▼<br>▼ | AWBERRY ZIP PO | DUCH                   |          | CHRISTII                                                   |                |
| PLM<br>arch Edit -<br>Search E<br>modity<br>20<br>suse Cancel J<br>or ID<br>Search Li                                                      | Product Info by S<br>Fields<br>Like<br>Like<br>Like<br>Like<br>Like<br>Like<br>Like   | SKU with CA 🕞                                                  | IP Class<br>US HTS<br>Agent Nam                                     | Like<br>Like<br>Like<br>Like<br>Mport<br>Like | -<br>-<br>-<br>- |                                       | Short Sk<br>CA HTS<br>Vendor N<br>Design S<br>Reset<br><1 > | U Like<br>Like<br>Like<br>Like<br>Show All                                     | ▼ ↓<br>▼ ↓<br>▼ ↓<br>Record           | Style D<br>Brand<br>PO Sh<br>V Agent<br>Is Per Page defi        | Pescription<br>IP Date (temp)<br>ID<br>ault ▼ | Like<br>Like<br>Equal to<br>Like                         | VWX STRJ            | AWBERRY ZIP PO | DUCH                   |          | CHRISTII<br>More Action                                    | VI0            |
| PLM<br>arch Edit -<br>Search F<br>or Style No<br>modity<br>vo<br>use Cancel<br>or ID<br>Search Li<br>iort to Excel                         | Product Info by S Fields Like Like Like Like Like Like Like Like                      | SKU with CA 🕤                                                  | IP Class<br>US HTS<br>Agent Nam<br>Domestic/I                       | Like<br>Like<br>Like<br>Like<br>Mport<br>Like | •                | I I I I I I I I I I I I I I I I I I I | Short SK<br>CA HTS<br>Vendor N<br>Design S<br>Reset<br><1 > | U Like<br>Like<br>Name Like<br>Show All                                        | V<br>V<br>V<br>Recon                  | Style (<br>Brand<br>PO Sn<br>V Agent<br>Is Per Page def         | escription<br>IP Date (temp)<br>ID            | Like<br>Like<br>Equal to<br>Like                         | VWX STRA<br>V       | AWBERRY ZIP PO | ouch<br>T              |          | CHRISTI<br>More Action •<br>Goto Pag<br>Elii Ug   Fill Dow |                |
| PLM<br>arch Edit -<br>Search F<br>or Style No<br>modity<br>20<br>or ID<br>Search Li<br>cor ID<br>Search Li<br>cor to Excel<br>cor to Excel | Product Info by S Fields Like Like Like Like Like Like Like Like                      | SKU with CA 🕑                                                  | IP Class<br>US HTS<br>Agent Nam<br>☐ Domestic/I<br>₩  <br>↓ COO     | Like<br>Like<br>Like<br>Mport Like            | •<br>•<br>•<br>• | search                                | Short SK<br>CA HTS<br>Vendor N<br>Design S<br>Reset<br><1 > | U Like<br>Like<br>Jame Like<br>Ource Like<br>Show All<br>SELLING_CH            | ▼  <br>▼  <br>▼  <br>▼  <br><br>Recor | Style E<br>Brand<br>PO Sh<br>V Agent<br>Is Per Page defi        | bescription<br>ip Date (temp)<br>ip<br>suit V | Like<br>Like<br>Equal to<br>Like<br>ERP PO               | VX STRJ             | AWBERRY ZIP PO | oucн<br>▼<br>↓<br>Name | ~ Vi     | CHRISTI<br>More Action                                     |                |
| PLM<br>arch Edit -<br>Search F<br>for Style No<br>modity<br>PO<br>souse Cancel of<br>for ID<br>Search Li<br>Search Li                      | Product Info by S ields Like Like Like Like (temp) Equal to Like (XLSX Format)   Exco | SKU with CA 🕞                                                  | IP Class<br>US HTS<br>Agent Nam<br>Domestic/I<br>X  <br>V COO<br>IN | Like<br>Like<br>mport Like                    | •<br>•<br>•<br>• | Search<br>Brand                       | Short SK<br>CA HTS<br>Vendor N<br>Design S<br>Reset<br><1 > | U Like<br>Like<br>Name Like<br>Ource Like<br>Show All<br>SELLING_CH,<br>DIRECT | ▼  <br>▼  <br>▼  <br>▼  <br>Recon     | Style [<br>Brand<br>PO Sh<br>V Agent<br>Is Per Page defi<br>PO# | bescription<br>Ip Date (temp)<br>ID           | Like<br>Like<br>Equal to<br>Like<br>ERP PO<br>EU00003521 | ▼ WX STR/<br>▼      | AWBERRY ZIP PO | OUCH                   | Vi<br>RU | CHRISTI<br>More Action                                     |                |

- Go to the Reports tab and choose PO Report from the drop down. A PDF will pull.
- In the PDF you will see a column that says Item number, that is the long SKU. (the SKU number is used to pull the image you need to classify the item from Scene 7 or MTS)

|                                                         |                                                                                                   |                                       |                  |                |                            |                                   |                                                                     |                                                  |                                                    |                                                                                                    |                                                                            |               |                                                                                |                                                                                                    |                                                                                                    |                                                                                                    |                                                                                                   |                                                                                                    | CH                                                                                           | RISTIE | VIOLA 🗸          |
|---------------------------------------------------------|---------------------------------------------------------------------------------------------------|---------------------------------------|------------------|----------------|----------------------------|-----------------------------------|---------------------------------------------------------------------|--------------------------------------------------|----------------------------------------------------|----------------------------------------------------------------------------------------------------|----------------------------------------------------------------------------|---------------|--------------------------------------------------------------------------------|----------------------------------------------------------------------------------------------------|----------------------------------------------------------------------------------------------------|----------------------------------------------------------------------------------------------------|---------------------------------------------------------------------------------------------------|----------------------------------------------------------------------------------------------------|----------------------------------------------------------------------------------------------|--------|------------------|
| 'urchase Orde                                           | r 💽                                                                                               |                                       | <b>S</b>         | l]             |                            |                                   |                                                                     |                                                  |                                                    | Send t                                                                                             | to Forwarder                                                               | Mor           | re Details                                                                     | •                                                                                                    |                                                                                                    | ïew                                                                                                 | 7                                                                                                 | Rep                                                                                                    | orts                                                                                         | •      | Search List      |
| Send to Forward                                         | er                                                                                                |                                       |                  |                |                            |                                   |                                                                     |                                                  | 👍 Record 1                                         | l of 2 📦                                                                                           |                                                                            |               |                                                                                |                                                                                                    |                                                                                                    |                                                                                                    |                                                                                                   |                                                                                                    |                                                                                              |        |                  |
| Order Id                                                |                                                                                                   | 0                                     | rder Info        | rmation        |                            |                                   |                                                                     |                                                  |                                                    | Order At                                                                                           | ttributes                                                                  |               |                                                                                |                                                                                                    |                                                                                                    |                                                                                                    | For Who                                                                                           | lesale O                                                                                                    | rders                                                                                        | 1st    | Ex-Factory       |
| PO#                                                     | EU0000352132                                                                                      | Pas                                   | s Date           | 12/05/2018     | Order Place Date           | 12/05/2018                        |                                                                     | Brand                                            | URBAN EU                                           | Priority                                                                                           |                                                                            | Ŧ             | Re                                                                             | vision                                                                                                    | ORD                                                                                                 | R                                                                                                   | WHL Brand                                                                                         |                                                                                                    |                                                                                              | Reaso  | n                |
| Master PO#                                              |                                                                                                   | Can                                   | cel Date         | 04/02/2019     | PO Ship                    | 02/19/2019                        |                                                                     | Sequence                                         | <b>V</b>                                           | Channel                                                                                            | DI                                                                         | RECT V        | IP                                                                             | Class                                                                                                    | 0154                                                                                                | ١                                                                                                   | WHL Produ                                                                                         | ct Class                                                                                                    |                                                                                              |        |                  |
| Buyer ID                                                | 62020511                                                                                          | Ship                                  | o Mode           | OCN            | Domestic/Impor             | IMPORT V                          | <b></b> .                                                           | <i>c</i> ,                                       | ~                                                  |                                                                                                    |                                                                            |               |                                                                                |                                                                                                    |                                                                                                    | 1                                                                                                   | WHL Produ                                                                                         | ct Line                                                                                                    |                                                                                              | _      | ~                |
| Vendor ID<br>Vendor Name                                | 63098EU<br>RUPY FASHIONS (USD)                                                                    | Pay                                   | Terms            | 15             | Order Type                 | *                                 | 📋 report                                                            | - Google                                         | Chrome                                             |                                                                                                    |                                                                            |               |                                                                                |                                                                                                    |                                                                                                    |                                                                                                    |                                                                                                   |                                                                                                    | —                                                                                            |        | × ''             |
| Agent ID                                                | 08216                                                                                             | FOE                                   | 8 Point          | 53312          | Design Source              | OWNBRAND                          | <ol> <li>Not</li> </ol>                                             | secure                                           | tradestone                                         | urbanout.co                                                                                        | m/report?                                                                  | id=3008       | &metho                                                                         | d=custo                                                                                                    | mrepoi                                                                                              | ts&leve                                                                                             | el=0&rep                                                                                          | ortnam                                                                                                    | ne=PORe                                                                                      | port   | Q                |
| Agent Name                                              | HOME CONCEPTS                                                                                     | Pric                                  | e A              | 2,000.00       | URBN Status                | APPROVED                          | v                                                                   |                                                  |                                                    |                                                                                                    |                                                                            |               |                                                                                |                                                                                                    |                                                                                                    |                                                                                                    |                                                                                                   |                                                                                                    | -                                                                                            | _      | <b>A</b>         |
| Global Name                                             | 08221                                                                                             | Reti                                  | all              | 2,000.00       | Vendor Status              | ACCEPTED                          | repor                                                               | t                                                |                                                    |                                                                                                    |                                                                            |               | 1/1                                                                            |                                                                                                    |                                                                                                    |                                                                                                    |                                                                                                   | Ċ                                                                                                    | _ <b>±</b>                                                                                   | •      | У                |
| Global Name                                             | RUPY FASHIONS                                                                                     | Qty                                   |                  | 100            | Received                   | 0                                 |                                                                     |                                                  |                                                    |                                                                                                    |                                                                            |               |                                                                                |                                                                                                    |                                                                                                    |                                                                                                    |                                                                                                   |                                                                                                    |                                                                                              |        |                  |
| Send To<br>MEERAD@HOME<br>Detail • Filld<br>Row No<br>1 | CONCEPTSINDIA.COM,DOXRUPY@<br>Iown Fillup<br>Vendor Style No Vendor Color<br>HC-VS-1023 RED/ROUGE | GMAIL.COM<br>Ttl Units Rec'd<br>100 0 | FOB Cost<br>5.70 | FOB Cur<br>USD | Retail Price St<br>20.00 W | vle Description<br>X STRAWBERRY Z | URB<br>Bakeden<br>Rupy FA<br>B-139.00<br>PHASE -<br>New De<br>INDIA | AN OUT                                           | FITTERS<br>TR -4410(2022019)901<br>ALLAREA<br>2220 | Bill to :<br>URBN UK LT<br>24 WEST STF<br>LONDON WC<br>Ship To:<br>URBN EU<br>URBN EU<br>NORTHAMPT | D.<br>REET<br>2H SNA, UK<br>PEAN<br>D, RUSHDEN,<br>D, RUSHDEN,<br>UN, NN1( | D OFN, GB     | Order<br>Ship o<br>Canco<br>Anticij<br>FOB<br>Ship v<br>Pre-T<br>Seasc<br>Chan | date : Decemi<br>late : February<br>late : February<br>late: April date : Apri<br>MUMBAI<br>ia : OCEAN<br>icket : Y<br>m :<br>nel : DIRECT | ber 05, 2018<br>y 19, 2019<br>12, 2019<br>ril 02, 2019                                              | P                                                                                                   | O #: EUO<br>Payme<br>Curren<br>Order 1<br>Versior<br>Revisic<br>VAT C<br>Bookin                   | D0035213<br>ht Terms : NE<br>cy : USD<br>ype :<br>: ORDER<br>n Date : Febn<br>ode : 6849363<br>g PO#: 35213 | 32<br>T 15<br>uary 15, 2019<br>182<br>2-07                                                   |        | -<br>-<br>-<br>- |
|                                                         |                                                                                                   |                                       |                  |                |                            |                                   | Row No                                                              | Pack Type<br>WX STRAWBERF<br>LOOSE               | Vepter Style<br>POUCH<br>HC-VS-1023                | Item Number                                                                                        | Color<br>RED/ROUGE                                                         | Size          | SKU<br>0072025422                                                              | Qty                                                                                                    | Qty UM                                                                                              | Pack Qty                                                                                            | Total Units                                                                                       | Unit Retail                                                                                                 | Unit Cost                                                                                    | 570.00 |                  |
|                                                         |                                                                                                   |                                       |                  |                |                            |                                   |                                                                     |                                                  |                                                    |                                                                                                    |                                                                            |               |                                                                                | Totals :                                                                                                    |                                                                                                    |                                                                                                    | 100                                                                                               |                                                                                                    |                                                                                              | 570.00 | - 11             |
|                                                         |                                                                                                   |                                       |                  |                |                            |                                   | THIS PUR<br>VENDOR                                                  | ISIT URBANVENDO<br>CHASE ORDER IS<br>GUIDELINES. | IR COM FOR ALL PACKING<br>GIVEN SUBJECT TO THE T   | Important<br>arshipping/TickETING REC<br>ERMS AND CONDITIONS SE                                    | UIREMENTS.<br>ET FORTH IN THE URBA                                         | N OUTFITTERS, | NC. IT PRO<br>COMPA<br>SUBJEC                                                  | R REPRESENTS /<br>is, ARTWORK, IM,<br>NY, VENDOR FUI<br>/IDES TO COMPA<br>0 OR DERIVED FR<br>CT TO THE CLAIM                               | AND WARRANTS<br>IAGES, COPYRIC<br>RTHER REPRESI<br>INY OR WHICH A<br>IOM OTHER WO<br>I OF ANOTHER C | THAT IT IS THE<br>HTS, TRADEMAI<br>INTS AND WARE<br>RE INCORPORA<br>IKS WITHOUT TO<br>OPYRIGHT HOLI | OWNER OR LICEN<br>RKS AND INTELLE<br>UNTS THAT ANY /<br>TED IN ITS WORK<br>HE WRITTEN CON<br>DER. | SEE OF ALL RIG<br>CTUAL PROPERT<br>ND ALL DESIGN<br>ARE ORIGINAL<br>SENT OF THE OW                          | HT, TITLE AND INT<br>Y IN THE PRODUC<br>S, ARTWORK AND<br>WITH VENDOR, HI<br>INER THEREOF, A | + A    | E<br>T           |
|                                                         |                                                                                                   |                                       | L                | _ong S         | SKU info                   |                                   | Pease ch                                                            | ick the following prot                           | IMNVOICES & PACK LISTS                             | PO Comments                                                                                        |                                                                            |               |                                                                                |                                                                                                    |                                                                                                    |                                                                                                    |                                                                                                   |                                                                                                    |                                                                                              |        |                  |

- Once you have the image and material contents, you can classify the item.
- From here, you should follow the steps of 'Assigning an HTS code on the style level'.

# Pulling the Commercial invoice for Customs clearance

• On the main dashboard go to the Invoices query.

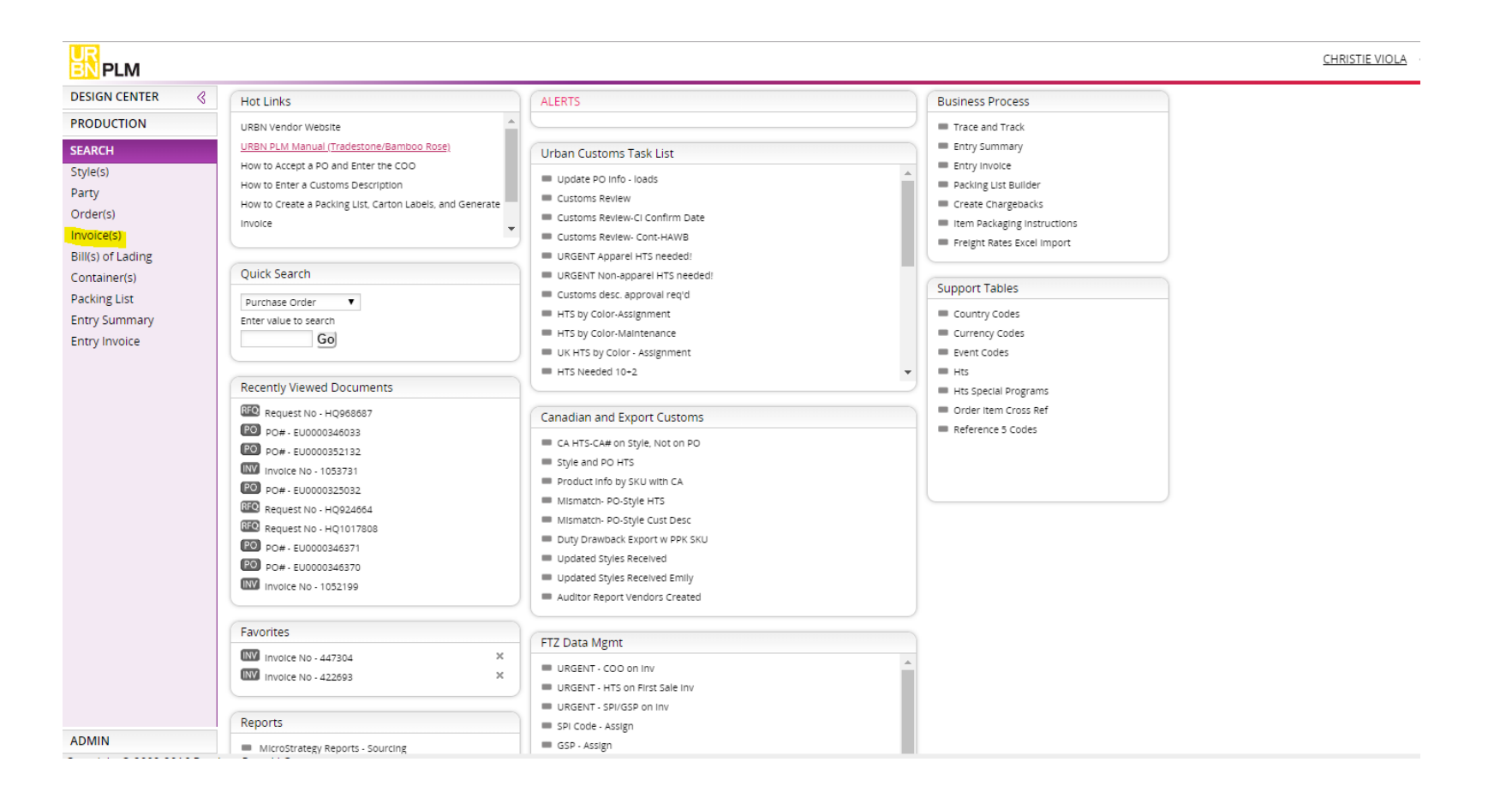

- Look by PO number
- Then click the Invoice number

٠

٠

| UR<br>BN PLM                                                                                                    |                                                                                                    |                                                                                                    |                                                                                      |                                                                                                    | <u>CHRISTIE VIC</u>                    | <u>)la</u> 🖌               |
|----------------------------------------------------------------------------------------------------|----------------------------------------------------------------------------------------------------|----------------------------------------------------------------------------------------------------|--------------------------------------------------------------------------------------|----------------------------------------------------------------------------------------------------|----------------------------------------|----------------------------|
| nvoice                                                                                                    |                                                                                                    |                                                                                                    |                                                                                      |                                                                                                    |                                        |                            |
|                                                                                                    |                                                                                                    | <1 >                                                                                                    |                                                                                      |                                                                                                    | Goto Page                              | oi                         |
| ✓ Search: Invoice                                                                                               |                                                                                                    |                                                                                                    |                                                                                      |                                                                                                    |                                        |                            |
| Involce No Like   Supplier Involce No Like                                                                      | Packing List No Like                                                                                                    |                                                                                                    |                                                                                      |                                                                                                    |                                        |                            |
| PO# Like TEU000034745 Vendor ID Like                                                                            | ▼ Vendor Name Like ▼                                                                                                    |                                                                                                    |                                                                                      |                                                                                                    |                                        |                            |
| Agent Like                                                                                                    | ▼ Si Type Like ▼                                                                                                    |                                                                                                    |                                                                                      |                                                                                                    |                                        |                            |
| Status Like 🔻                                                                                                   |                                                                                                    |                                                                                                    |                                                                                      |                                                                                                    |                                        |                            |
|                                                                                                    |                                                                                                    | Search Reset                                                                                                    |                                                                                      |                                                                                                    |                                        |                            |
| Select Invoice No Supplier Invoice No Packing List No                                                           | PO# Vendor ID Vendor Name                                                                                                    | Agent Invoice Type SI Type Status                                                                                                 |                                                                                      |                                                                                                    |                                        |                            |
| 005977 DW347453 101341314                                                                                       | EU0000347453 45065EU QINGDAO SHINE JEWELRY CO                                                                                                    | D. CI WORK                                                                                                    |                                                                                      |                                                                                                    |                                        |                            |
| You will see the commercial                                                                                     | UR PLM                                                                                                    |                                                                                                    |                                                                                      |                                                                                                    |                                        | CHRISTIE VIOLA 💊           |
| involce summary                                                                                                 | Commercial Invoice                                                                                                    | T,                                                                                                    |                                                                                      | More Details   Char                                                                                                    | nge Tracking Reports 🔻                 | Change Tracking Search Lis |
|                                                                                                    |                                                                                                    |                                                                                                    | (m Record 1 of 1 m)                                                                  |                                                                                                    |                                        |                            |
| Go to the <i>Reports</i> tab and<br>click on <i>Commercial invoice</i><br>to pull the invoice in PDF<br>format. | Invoice Header         Parties           Invoice No         1065977         Vendor ID         45065EU           Invoice No         0211/2015         Vendor ID         45065EU           Supplier Invoice No         0W347453         Agent         45065           Invoice Type         CI         Global ID         45065           Packing List No         10141341         HKS Approval Date         F           Deliver To         ENF         Brand         UBAPK EU         Dom/import | AP<br>LC No<br>HINE JEWELRY CO. Other Payment Id<br>Payment Date<br>Payment Amount<br>Payment Amt Cur USD<br>URBN Customs Confirm | Logged By<br>Finance Status ••• •<br>HKS Pay Amt<br>HKS Pay Memo<br>URBN Customs Cmt | Totals         Invoice Value         260.00           Adjust Value         0.00         0.01           Adjust Value         0.00         1           Currency         USD         UNITS         200           Packs         1         Gross Wgt         7.80           UM         Value         0.00         UM | Additional Info                        |                            |
|                                                                                                    | Details                                                                                                    | ſ                                                                                                    | ] report - Google Chrome                                                             |                                                                                                    |                                        | - 🗆 X                      |
|                                                                                                    | Total # of                                                                                                    | sku <sup>Ir</sup>                                                                                                    | Not cocura   tradectopa urbapaut a                                                   | om/roport2id=2042/mot                                                                                                    | had = custom raparts % laval = 0.% rap | artnama-Com O              |

| Bran<br>Dom | d<br>/Import | URBAN         | EU             |                 |                 | URBN Custom:          | s Confirm    | [       | URBN Customs Cmt                                                                                                    |                                                          | Gross V<br>// UM                                                                              | Ngt 7.80                                                        |                                    |                                         |                         |                         |                                                                  |                      |   |
|-------------|--------------|---------------|----------------|-----------------|-----------------|-----------------------|--------------|---------|----------------------------------------------------------------------------------------------------|----------------------------------------------------------|-----------------------------------------------------------------------------------------------|-----------------------------------------------------------------|------------------------------------|-----------------------------------------|-------------------------|-------------------------|------------------------------------------------------------------|----------------------|---|
| Det         | ails         |               |                |                 |                 |                       |              | _       | 🗋 report - Google Chr                                                                                                    | ome                                                      |                                                                                               |                                                                 |                                    |                                         |                         | _                       |                                                                  | ×                    |   |
|             | Row          | PO#           | Total<br>Units | # of<br>Cartons | Vendor Style No | Description           | Vendor Color | SKU     | P 🛈 Not secure   tr                                                                                                    | adestone.                                                | urbanout.com/re                                                                               | port?id=804&metho                                               | d=customre                         | eports&l                                | evel=0&re               | portnar                 | ne=Com                                                           | Q                    |   |
|             | 1            | EU0000347453  | 200            | 1               | SJ-2-803334-6   | CHERUB STATEMENT DROP | GOLD/OR ¥    | LOOSE 1 | .: report                                                                                                    |                                                          |                                                                                               | 1/1                                                             |                                    |                                         | Ċ                       | ð <u>•</u>              | ē                                                                |                      |   |
|             |              |               |                |                 |                 |                       |              |         |                                                                                                    |                                                          |                                                                                               | Commercial                                                      | Invoice                            |                                         | In                      | voice #:                | 1065977                                                          | _                    |   |
|             |              |               |                |                 |                 |                       | ¥            |         | Seller :<br>QINGDAO SHINE JEWELR<br>BUILDING NO. 92-101, LAI<br>COMMUNE, BAISHA RIVEI<br>HEILONGJIANG ROAD.              | Ren<br>Y CO. SHII<br>IE 2ND<br>R. LAV<br>HEII            | NE JEWELLERY COMPANY<br>FLOOR, BUILDING NO. 92-<br>IE COMMUNE, BAISHA RIVE<br>JONGJIANG ROAD. | Final Consignee :<br>URBN UK Ltd.<br>101, 24 West Street<br>ER, | Bill To :<br>URBN U<br>URBAN       | IK LTD.<br>EU                           |                         | Dat<br>450<br>Sup       | 1:02/11/2019<br>ISEU ENF<br>plier Inv : DW34                     | 47453                |   |
|             |              |               |                |                 |                 |                       |              |         | CHENGYANG<br>QINGDAO<br>266108<br>CHINA (MAINLAND)                                                                       | CHE<br>QIN<br>266<br>CHII<br>VAT                         | INGYANG<br>GDAO<br>109<br>NA (MAINLAND)<br>Code:                                              | London WC2H 9NA                                                 | 24 WEST<br>LONDON<br>UK<br>VAT Cor | r STREET<br>I WC2H 9NA<br>de: 684936382 | ı.                      | Pac<br>FOI<br>Ten<br>CO | ting List No : 10<br>I : QINGDAO<br>ns : NET 30<br>D : CHINA (MA | 01341314<br>(INLAND) |   |
|             |              |               |                |                 |                 |                       | ▼            |         | VAT Code:<br><b>PO#</b> Total Unit<br>EU0000347453 200                                                                   | s # of Cartons                                           | Vendor Style No<br>SJ-2-803334-6                                                              | Customs Description of G<br>BASE METAL EARRING                  | Soods<br>S                         | COO<br>CN                               | Comm Code<br>7117190090 | Unit Price              | USD                                                              | Total<br>260.00      |   |
|             |              |               |                |                 |                 |                       | ¥            |         | 200<br>Actual Man<br>QINGDAO SHINE JEWELRY<br>ADD:2ND FLOOR, BUILDING<br>SHANHE ROAD NO.702, CHE<br>ONCOLO, CIWA, 202020 | 1<br>ifacturer<br>iO., LTD<br>#92-101,<br>NGYANG DISTRIC | т.                                                                                            |                                                                 |                                    |                                         |                         |                         | Total:                                                           | 260.00               |   |
| < Cop       | right (      | © 2002-2016 B | amboo i        | Rose LLC        |                 |                       |              | -       | EMAIL: SHINE4g(SHINE-JEW<br>TEL: 86-532-67763726                                                                         | ELRY.COM                                                 |                                                                                               |                                                                 |                                    |                                         |                         |                         | #                                                                |                      | Þ |

Copyright © 2002-2016 Bamboo Rose LLC

# Wholesale samples going to Canada

When there's a wholesale order you have to get the material/fiber content info for the commercial invoice.

- Go in to the Tech Spec
- Search by style #

| DESIGN CENTER <                   | Hot Links                                                                                                    | ALERTS                                                                                                    |
|-----------------------------------|----------------------------------------------------------------------------------------------------|----------------------------------------------------------------------------------------------------|
| ESIGN CENTER DASHBOARD            | URBN Vendor Website                                                                                                    |                                                                                                    |
| = Dashboard<br>= Material Library | URBN PLM Manual (Tradestone/Bamboo Rose)                                                                                                    | Urban Customs Task List                                                                                                    |
| Fit Evaluation     Tech Spec      | How to Accept a Polario Bister the Coo<br>How to Enter a Customs Description<br>How to Create a Packing List, Carton Labels, and Generate<br>Invoice | Update PO Info - loads     Customs Review     Customs Review-Cl Confirm Date     Customs Review-Cl Confirm Date                        |
|                                   | Quick Search                                                                                                    | URGENT Apparel HTS needed!     URGENT Non-apparel HTS needed!                                                                          |
|                                   | Purchase Order   Enter value to search  Go                                                                                                    | Customs desc. approval regrd HTS by Color-Assignment HTS by Color-Maintenance UK HTS by Color-Maintenance UK HTS by Color - Assignment |
|                                   | Recently Viewed Documents                                                                                                    | HTS Needed 10-2                                                                                                    |
|                                   | Request No - HQ936753                                                                                                    | Canadian and Export Customs                                                                                                    |
|                                   | Request No - HQ1010546     Request No - HQ1021384     Request No - HQ978982                                                                          | CA HTS-CA# on Style. Not on PO Style and PO HTS Product info by SKU with CA                                                            |

- Go to the BOM
- Click on the component field to get the material/fiber content info.

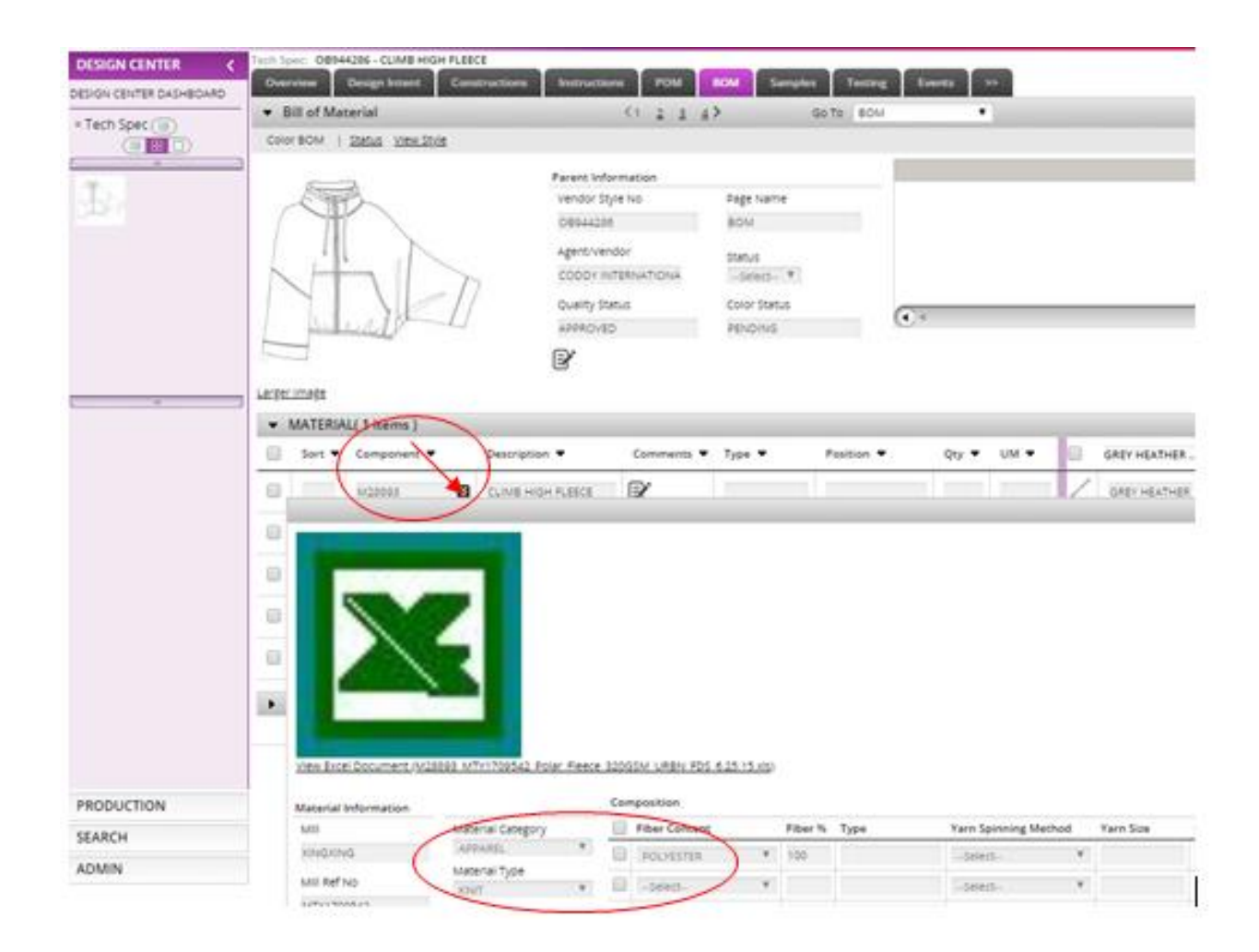

- Copy/paste the material/fiber content info onto the Canada Commercial Invoice template (used to send all truck shipments to Canada) like below, corresponding with the style numbers
- Also note the date of shipment and reference number, HTS (which can be formed from this customs information), COO, number of cartons, quantity, unit, unit value, total value, and weight (that information is found on the original invoice and you can manually put it in, it doesn't need to be pulled from TS).
- This gets sent to broker for clearance

\*\*The wholesale sample show room can give you a template of the invoice to fill out.

|                                                                                                    |                                                                                                    | Gangbar Invoice_                                                                                                    | pice_14 FEB 2019 · Compatibility Mode · Excel                                                                 |                                                                                                    |                                                                                                    |                                                                                                    |                                                                                                    |                                                                                                    |                                                                                                    | Benedetta Sirki                                                                                                    |                                                                                                    |  |
|----------------------------------------------------------------------------------------------------|----------------------------------------------------------------------------------------------------|----------------------------------------------------------------------------------------------------|----------------------------------------------------------------------------------------------------|----------------------------------------------------------------------------------------------------|----------------------------------------------------------------------------------------------------|----------------------------------------------------------------------------------------------------|----------------------------------------------------------------------------------------------------|----------------------------------------------------------------------------------------------------|----------------------------------------------------------------------------------------------------|----------------------------------------------------------------------------------------------------|----------------------------------------------------------------------------------------------------|--|
| File Home Insert                                                                                                    | t Page Layout 1                                                                                                    | Formulas Data                                                                                                    | Review View H                                                                                                 | elp P                                                                                                    | Tell m                                                                                                    | e what y                                                                                                    | où want                                                                                                    | to do                                                                                                    |                                                                                                    |                                                                                                    |                                                                                                    |  |
| Aral B T V                                                                                                    | + a + A' A'<br>+ ⊞ + Φ + <u>A</u> +                                                                                                    | 프콜= 0.<br>패하지 관리                                                                                                    | 🔅 Wrap Text<br>🔀 Merge & Center 🔹                                                                             | General<br>\$ • %                                                                                                    | •                                                                                                    | -                                                                                                    | Cendit                                                                                                    | lonal F                                                                                                    | ormat as Cell                                                                                                    | Inuert Del                                                                                                    | eter Format                                                                                                    |  |
|                                                                                                    |                                                                                                    |                                                                                                    |                                                                                                    |                                                                                                    |                                                                                                    |                                                                                                    | (a                                                                                                    | · ·                                                                                                    |                                                                                                    | 2012                                                                                                    | 1.1916                                                                                                    |  |
| Appoard (5)                                                                                                    | Fent G                                                                                                    | Align                                                                                                    | nere G                                                                                                    | NU NU                                                                                                    | mber                                                                                                    | (Q.)                                                                                                    |                                                                                                    |                                                                                                    | Add                                                                                                    | Cr                                                                                                    | 91                                                                                                    |  |
| UPDATES MUNILABLE U                                                                                                    | <b>Updates for Office are read</b>                                                                                                    | ly to be installed, but first                                                                                                    | we need to close some ap                                                                                      | 05. Uş                                                                                                    | póste no                                                                                                    | *                                                                                                    |                                                                                                    |                                                                                                    |                                                                                                    |                                                                                                    |                                                                                                    |  |
| 32 • I ×                                                                                                    | < ∱ LDS HE                                                                                                    | EL, LEATHER UPPER, R                                                                                                    | UBBER SOLE, DOES NO                                                                                           | T COVER AI                                                                                                    | NKLE                                                                                                    |                                                                                                    | 1.121                                                                                                    |                                                                                                    |                                                                                                    |                                                                                                    | ul NJ                                                                                                    |  |
|                                                                                                    | 0                                                                                                    |                                                                                                    | COMM                                                                                                    | RCIAL INVO                                                                                                    | RCE .                                                                                                    |                                                                                                    |                                                                                                    |                                                                                                    |                                                                                                    |                                                                                                    | 41 74                                                                                                    |  |
| Constant of the Constant                                                                                                    |                                                                                                    |                                                                                                    | 1997                                                                                                    |                                                                                                    | 121.00                                                                                                    |                                                                                                    |                                                                                                    |                                                                                                    |                                                                                                    |                                                                                                    |                                                                                                    |  |
| DATE OF SHIPMENT                                                                                                    | and the                                                                                                    | 14                                                                                                    | 50                                                                                                    | PORT REFER                                                                                                    | ENCE NO                                                                                                    |                                                                                                    | _                                                                                                    |                                                                                                    |                                                                                                    |                                                                                                    |                                                                                                    |  |
|                                                                                                    | 2/14/20                                                                                                    |                                                                                                    |                                                                                                    |                                                                                                    | 44715-14                                                                                                    |                                                                                                    |                                                                                                    |                                                                                                    |                                                                                                    |                                                                                                    |                                                                                                    |  |
| SHIPPEREXPORTER:                                                                                                    |                                                                                                    |                                                                                                    | 00                                                                                                    | WSIGNEE:                                                                                                    | Gangbar                                                                                                    | Winslad                                                                                                    |                                                                                                    |                                                                                                    |                                                                                                    |                                                                                                    |                                                                                                    |  |
| Urban Outfitters, Inc.                                                                                                    |                                                                                                    |                                                                                                    |                                                                                                    |                                                                                                    | Attr: Nat                                                                                                    | alie                                                                                                    | 20020                                                                                                    |                                                                                                    |                                                                                                    |                                                                                                    |                                                                                                    |  |
| 218 West 40th Street, 7th File                                                                                                    | Her .                                                                                                    |                                                                                                    |                                                                                                    |                                                                                                    | 85 Colvil                                                                                                    | le Road, I                                                                                                    | UNIT 1                                                                                                    |                                                                                                    |                                                                                                    |                                                                                                    |                                                                                                    |  |
| otone: 212 535 2785                                                                                                    |                                                                                                    |                                                                                                    |                                                                                                    | 3                                                                                                    | T: 416.34                                                                                                    | 0.0455                                                                                                    | 102, CAS                                                                                                    | NATIN.                                                                                                    |                                                                                                    |                                                                                                    |                                                                                                    |  |
| fax: 212.938.2781                                                                                                    |                                                                                                    |                                                                                                    | 100                                                                                                    | DELIVERY POINT ONLY: Gangbar Winslade                                                                                                    |                                                                                                    |                                                                                                    |                                                                                                    |                                                                                                    |                                                                                                    |                                                                                                    |                                                                                                    |  |
|                                                                                                    |                                                                                                    | CONTRACT PLAN                                                                                                    | 1                                                                                                    | 10400                                                                                                    | C MANUPAGE                                                                                                    |                                                                                                    |                                                                                                    |                                                                                                    |                                                                                                    |                                                                                                    |                                                                                                    |  |
|                                                                                                    |                                                                                                    |                                                                                                    |                                                                                                    | LIVERT PUR                                                                                                    | a gane to                                                                                                    | Attn: No                                                                                                    | talle                                                                                                    |                                                                                                    |                                                                                                    |                                                                                                    |                                                                                                    |  |
|                                                                                                    |                                                                                                    |                                                                                                    |                                                                                                    | UTUET POR                                                                                                    | - CHLT.                                                                                                    | Attn: Na<br>85 Colvi                                                                                                    | talie<br>le Road,                                                                                                    | Unit 1                                                                                                    |                                                                                                    |                                                                                                    |                                                                                                    |  |
|                                                                                                    |                                                                                                    |                                                                                                    |                                                                                                    | CITICITICS.                                                                                                    | - CALT.                                                                                                    | Attn: Na<br>85 Colvi<br>Toronto<br>T- 415.5                                                                                                    | talie<br>le Road,<br>ON MSV                                                                                                    | Unit 1<br>1H2, C                                                                                                    | ANADA                                                                                                    |                                                                                                    |                                                                                                    |  |
|                                                                                                    |                                                                                                    |                                                                                                    |                                                                                                    | PORTER                                                                                                    | in one r.                                                                                                    | Attoc Na<br>85 Colvi<br>Toronto<br>T: 416-3                                                                                                    | talie<br>le Road,<br>. ON MSV<br>40-0455                                                                                                    | Unit 1<br>1H2, C                                                                                                    | ANADA                                                                                                    |                                                                                                    |                                                                                                    |  |
| COUNTRY OF EXPORT:                                                                                                    |                                                                                                    |                                                                                                    | IM<br>UN                                                                                                    | PORTER:                                                                                                    | .Pic                                                                                                    | Attn: Na<br>85 Colvi<br>Toronto<br>T: 416-3                                                                                                    | talie<br>le Road,<br>, ON MSV<br>40-0455                                                                                                    | Umit 1<br>1H2, C                                                                                                    | ANADA                                                                                                    |                                                                                                    |                                                                                                    |  |
| COUNTRY OF EXPORT:<br>UNITED STATES OF A                                                                                                    | MERCA                                                                                                    |                                                                                                    | 104<br>50                                                                                                    | PORTER:<br>Ian Outlitiers.<br>20 S Broad St                                                                                                    | ne                                                                                                    | Attn: Na<br>85 Colvi<br>Toronto<br>T: 416-3                                                                                                    | talie<br>le Road,<br>, ON MSV<br>40-0455                                                                                                    | Umit 1<br>1H2, C                                                                                                    | ANADA                                                                                                    |                                                                                                    |                                                                                                    |  |
| COUNTRY OF EXPORT:<br>UNITED STATES OF A<br>COUNTRY OF ULTIMATE DE                                                                                                    |                                                                                                    |                                                                                                    | 1041<br>1041<br>1040<br>1040                                                                                  | PORTER:<br>Ian Outlitiers.<br>00 5 Broad St<br>ladephia PA 1                                                                                                    | .Rc<br>19112-14                                                                                                    | Atto: Na<br>85 Colvi<br>Toronto<br>T: 416-3                                                                                                    | talie<br>lie Road,<br>, ON MSV<br>40-0455                                                                                                    | Umit 1<br>1H2, C                                                                                                    | ANADA                                                                                                    |                                                                                                    |                                                                                                    |  |
| COUNTRY OF EXPORT:<br>UNITED STATES OF A<br>COUNTRY OF ULTIMATE DE<br>CANADA                                                                                                    | MESICA                                                                                                    |                                                                                                    | 104<br>104<br>254                                                                                             | PORTER:<br>Ian Outfillers<br>DS 5 Broad St<br>Iadelphia PA 1                                                                                                    | .Rc<br>19112-14                                                                                                    | Attn: Na<br>85 Colvi<br>Toronto<br>T: 416-3                                                                                                    | talie<br>lie Road,<br>, ON MSV<br>40-0455                                                                                                    | Unit 1<br>1H2, C                                                                                                    | ANADA                                                                                                    |                                                                                                    |                                                                                                    |  |
| COUNTRY OF EXPORT:<br>UNITED STATES OF A<br>COUNTRY OF ULTIMATE DE<br>CANADA                                                                                                    | MERCA                                                                                                    |                                                                                                    | 944<br>011<br>500<br>294                                                                                      | PORTER:<br>Lan Cuttitiers.<br>20 5 Broad St<br>ladepha PA 1                                                                                                    | .Pe                                                                                                    | Attn: Na<br>85 Colvi<br>Toronto<br>T: 416-3                                                                                                    | talie<br>lie Road,<br>, ON MSV<br>40-0455                                                                                                    | Unit 1<br>1H2, C                                                                                                    | ANADA                                                                                                    |                                                                                                    |                                                                                                    |  |
| COUNTRY OF EXPORT:<br>UNITED STATES OF A<br>COUNTRY OF ULTIMATE DE<br>CANADA<br>STYLE<br>COMMENTE DE DOTT LEA                                                                                                    |                                                                                                    | ertox of coces                                                                                                    | 50<br>29<br>29                                                                                                | PORTER:<br>Lan Cuttlers.<br>20 5 Broad St<br>ladepha PA 1<br>HTS                                                                                                    | NE 10112-18                                                                                                    | Attn: Ne<br>85 Cohi<br>Toronto<br>T: 416-3<br>15                                                                                                    | In Road,<br>Con MSV<br>40-0455                                                                                                    | Unit 1<br>1H2, C                                                                                                    | ANADA                                                                                                    | TOTAL VALUE                                                                                                    | WEIGH                                                                                                    |  |
| COUNTRY OF EXPORT:<br>UNITED STATES OF A<br>COUNTRY OF ULTIMATE DE<br>CARADA<br>STYLE<br>OPERSON LDS DOT, LEA<br>OPERSON LDS DOT, LEA                                                                                                    | MERCA                                                                                                    | BPTICK OF GODES                                                                                                    | 844<br>Uni<br>950<br>951<br>951<br>951<br>951<br>951<br>951<br>951<br>951<br>951<br>951                       | PORTER:<br>lan Cuttitiera.<br>20 S Broad St<br>ladetphia PA 1<br>HTS<br>H02519000                                                                                                    | NC<br>19112-14<br>CN<br>CN                                                                                                    | Attac Na<br>85 Colvi<br>Toronto<br>T: 416-3<br>IS                                                                                                    | talie<br>le Road,<br>. ON MSV<br>40-0455                                                                                                    | Unit 1<br>1H2, C<br>UNIT<br>PCS                                                                                                    | UNIT VALUE                                                                                                    | T0TAL VALUE<br>528.00                                                                                                    | WEIGHT 0.538                                                                                                    |  |
| COUNTRY OF EXPORT:<br>UNITED STATES OF A<br>COUNTRY OF ULTIMATE DE<br>CARAGA<br>STYLE<br>OB995506 LDS BOOT, LEA<br>OB995506 LDS BOOT, LEA<br>OB995506 LDS BOOT, LEA                                                                                                    | NESCA<br>STINATION<br>INTER UMPER, LEATHER SO<br>INTER UMPER, LEATHER SO<br>INTER UMPER, LEATHER SO                                                                                                    | BPTICK OF COORS<br>LE. COVERS ANALE<br>LE. COVERS ANALE<br>COVERS ANALE                                                                                                    | 844<br>197<br>290<br>291<br>291<br>291<br>291<br>291<br>291<br>291<br>291<br>291<br>291                       | PORTER:<br>tan Outfillers.<br>20 5 Broad St<br>ladetpha PA 1<br>HTS<br>402519000<br>403519000                                                                                                    | не<br>19112-14<br>СN<br>СN                                                                                                    | Attac Na<br>85 Colvi<br>Teronto<br>T: 416-3<br>15                                                                                                    | CON MEV<br>CON MEV<br>40-0455<br>1<br>1<br>1                                                                                                    | UNIT<br>PCS<br>PCS                                                                                                    | ONT VALUE<br>520.00<br>520.00<br>520.00                                                                                                    | TOTAL VALUE<br>\$28.00<br>\$28.00                                                                                                    | WESG#1                                                                                                    |  |
| COUNTRY OF EXPORT:<br>UNITED STATES OF A<br>COUNTRY OF ULTIMATE DE<br>CANADA<br>STYLE<br>COMMISSIE LDS BOOT, LEA<br>OBMISSIE LDS BOOT, LEA<br>OBMISSIE LDS BOOT, LEA                                                                                                    | MERCA<br>STINATION<br>FULL DESC<br>ITHER UPPER, LEATHER SO<br>ITHER UPPER, LEATHER SO<br>ITHER UPPER, LEATHER SO                                                                                                    | EPTION OF GOODS<br>LE COVERS AINOLE<br>LE COVERS AINOLE<br>LE COVERS AINOLE                                                                                                    | 844<br>57<br>59<br>59<br>6<br>6<br>6<br>6<br>6<br>6<br>6<br>6                                                 | PORTER:<br>tan Cutthers.<br>20 5 Broad St<br>ladepha PA 1<br>HTS:<br>003519000<br>003519000<br>003519000                                                                                                    | Re<br>19112-14<br>01<br>01<br>01<br>01                                                                                            | Attn: Na<br>85 Colvi<br>Teronto<br>T: 416-3<br>15                                                                                                    | Con MSV<br>Con MSV<br>Con MS | UNIT<br>PCS<br>PCS<br>PCS                                                                                                    | UNIT VALUE<br>520.00<br>528.00<br>528.00<br>528.00                                                                                                    | 101AL VALUE<br>528.00<br>528.00<br>538.00<br>538.00                                                                                                    | WESCH<br>0.538<br>0.638<br>0.038                                                                                                    |  |
| COUNTRY OF EXPORT:<br>UNITED STATES OF A<br>COUNTRY OF ULTIMATE DE<br>CANADA<br>BTYLE<br>OPERSON LDS DOOT, LEA<br>OPERSON LDS DOOT, LEA<br>OPERSON LDS DOOT, LEA<br>OPERSON LDS DOOT, LEA                                                                                                    | MERCA<br>FULL DA SO<br>THER UPPER, LEATHER SO<br>ITHER UPPER, LEATHER SO<br>ITHER UPPER, LEATHER SO                                                                                                    | BPTICH OF GOODS<br>LF. COVERS ANALE<br>LF. COVERS ANALE<br>LF. COVERS ANALE<br>LF. COVERS ANALE<br>LF. COVERS ANALE                                                                                                    | 844<br>513<br>514<br>514<br>514<br>61<br>61<br>61<br>61<br>61<br>61<br>61<br>61<br>61<br>61<br>61<br>61<br>61 | PORTER:<br>tan Ourtmers.<br>20 5 Broad St<br>indepha PA 1<br>005510000<br>003519000<br>003519000<br>003519000                                                                                                    | 846<br>19112-14<br>01<br>01<br>01<br>01<br>01                                                                                     | Attra Ne 85 Colvi<br>Toronto<br>T: 416-3                                                                                                    | GTV<br>1<br>1<br>1<br>1<br>1<br>1<br>1<br>1                                                                                                    | UNIT<br>PCS<br>PCS<br>PCS<br>PCS                                                                                                    | ANADA<br>UNIT VALUE<br>520.00<br>520.00<br>520.00<br>520.00                                                                                                    | TOTAL VALUE<br>528.00<br>528.00<br>528.00<br>538.00                                                                                                    | 0.038<br>0.038<br>0.036<br>0.036                                                                                                    |  |
| COUNTRY OF EXPORT:<br>UNITED STATES OF A<br>COUNTRY OF ULTIMATE DE<br>CANADA<br>STYLE<br>OP995506 LDS BOOT, LEA<br>OP995506 LDS BOOT, LEA<br>OP995506 LDS BOOT, LEA<br>OP995506 LDS BOOT, LEA                                                                                                    | MERCA<br>ESTINATION<br>FULL DESC<br>INTER UPPER, LEATHER SOL<br>INTER UPPER, LEATHER SOL<br>INTER UPPER, LEATHER SOL<br>INTER UPPER, REMER SOL<br>INTER UPPER, REMER SOL                                                                                                    | BYTICH OF GOODS<br>LF. COVERS AIROLE<br>LF. COVERS AIROLE<br>LF. COVERS AIROLE<br>LF. COVERS AIROLE<br>LF. COVERS AIROLE                                                                                                    | 84<br>55<br>56<br>56<br>6<br>6<br>6<br>6<br>6<br>6<br>6                                                       | PORTER:<br>Lean Outthers, DO<br>5 Stread 50<br>Interpha PA 1<br>HTS<br>403519000<br>403519000<br>403519000<br>403519000<br>403519000                                                                                                    | 846<br>19112-14<br>01<br>01<br>01<br>01<br>01<br>01<br>01<br>01<br>01<br>01<br>01                                                 | Attra Ne<br>85 Colvi<br>Toronto<br>T: 416-3<br>25                                                                                                    | GTV<br>1<br>1<br>1<br>1                                                                                                    | UNIT<br>PCS<br>PCS<br>PCS<br>PCS<br>PCS                                                                                                    | UNIT VALUE<br>520.00<br>520.00<br>520.00<br>520.00<br>520.00<br>520.00                                                                                                    | TOTAL VALUE<br>528.00<br>528.00<br>528.00<br>528.00<br>528.00<br>528.00                                                                                                    | WEREE<br>0.038<br>0.038<br>0.038<br>0.038<br>0.038                                                                                                    |  |
| COUNTRY OF EXPORT:<br>UNITED STATES OF A<br>COUNTRY OF ULTIMATE DE<br>CANADA<br>STYLE<br>COMMISSIE LDS DOOT, LEA<br>OBMISSIE LDS DOOT, LEA<br>OBMISSIE LDS DOOT, LEA<br>OBMISSIE LDS DOOT, LEA<br>OBMISSIE LDS DOOT, LEA<br>OBMISSIE LDS DOOT, LEA                                                                                                    | MERICA<br>STINATION<br>FULL DESCO<br>INTER UPPER, LEATHER SO<br>INTER UPPER, LEATHER SO<br>INTER UPPER, RUBERT SOLI<br>INTER UPPER, RUBERT SOLI<br>INTER UPPER, RUBERT SOLI                                                                                                    | EPTION OF GOORS<br>LE. COVERS ANNUE<br>LE. COVERS ANNUE<br>LE. COVERS ANNUE<br>E. COVERS ANNUE<br>E. COVERS ANNUE<br>E. COVERS ANNUE<br>E. COVERS ANNUE                                                                                                    | 844<br>575<br>576<br>6<br>6<br>6<br>6<br>6<br>6<br>6<br>6<br>6<br>6<br>6<br>6<br>6<br>6<br>6<br>6             | PORTER:<br>Lan Curthers, Ourthers, Ou<br>O 5 Streed End<br>ladepha PA 1<br>HTS<br>402519000<br>403519000<br>403519000<br>403519000<br>403519000                                                                                                    | PH<br>19112-14<br>0N<br>0N<br>0N<br>0N<br>0N<br>0N<br>0N<br>0N<br>0N<br>0N<br>0N<br>0N<br>0N                                      | Attra Ne 85 Cohri<br>Torranto<br>T: 416-3<br>15                                                                                                    | GTV<br>1<br>1<br>1<br>1<br>1<br>1                                                                                                    | Unit 1<br>1HZ, C<br>PCS<br>PCS<br>PCS<br>PCS<br>PCS                                                                                                    | UNIT VALUE<br>320.00<br>\$20.00<br>\$20.00<br>\$20.00<br>\$20.00<br>\$20.00<br>\$20.00<br>\$20.00                                                                                                    | TOTAL VALUE<br>528.00<br>528.00<br>528.00<br>528.00<br>528.00<br>528.00<br>528.00<br>528.00                                                                                                    | WEISSI<br>0.035<br>0.036<br>0.036<br>0.036<br>0.038                                                                                                    |  |
| COUNTRY OF EXPORT:<br>UNITED STATES OF A<br>COUNTRY OF ULTIMATE DE<br>CANADA<br>STYLE<br>OB995506 LDS BOOT, LEA<br>OB995506 LDS BOOT, LEA<br>OB995508 LDS BOOT, LEA<br>OB995508 LDS BOOT, LEA<br>OB995508 LDS BOOT, LEA<br>OB9951920 LDS BOOT, LEA                                                                                                    | NUERCA<br>ESTINATION:<br>FULL DESCRIPTION:<br>INTER UPPER, LEATHER SON<br>INTER UPPER, LEATHER SON<br>INTER UPPER, RUBBER SOLI<br>INTER UPPER, RUBBER SOLI<br>MER UPPER, RUBBER SOLI                                                                                                    | EPTION OF GOODS<br>LE. COVERS ANNUE<br>LE. COVERS ANNUE<br>LE. COVERS ANNUE<br>E. COVERS ANNUE<br>E. COVERS ANNUE<br>COVERS ANNUE<br>COVERS ANNUE<br>COVER ANNUE                                                                                                    | MM<br>197<br>99<br>99<br>99<br>99<br>99<br>99<br>99<br>99<br>99<br>99<br>99<br>99<br>9                        | PCRTER<br>International<br>International | PH<br>19112-14<br>CN<br>CN<br>CN<br>CN<br>CN<br>CN<br>CN<br>CN<br>CN<br>CN<br>CN<br>CN<br>CN                                      | Attra Na<br>85 Cohvi<br>Terrento<br>T: 416-3<br>15                                                                                                    | CTTV<br>1<br>1<br>1<br>1<br>1<br>1<br>1<br>1<br>1<br>1<br>1<br>1<br>1                                                                                                    | Unit 1<br>HIC, C<br>PCS<br>PCS<br>PCS<br>PCS<br>PCS                                                                                                    | UNIT WALUE<br>200 00<br>528 00<br>528 00<br>528 00<br>528 00<br>528 00<br>528 00<br>528 00                                                                                                    | TOTAL VALUE<br>528.00<br>528.00<br>528.00<br>528.00<br>528.00<br>528.00<br>528.00<br>528.00                                                                                                    | W25641<br>0.035<br>0.035<br>0.035<br>0.035<br>0.035<br>0.035<br>0.035                                                                                                    |  |
| COUNTRY OF EXPORT:<br>UNITED STATES OF A<br>CANADA<br>STYLE<br>CRESSION LDS BOOT, LEA<br>CRESSION LDS BOOT, LEA<br>CRESSION LDS BOOT, LEA<br>CRESSION LDS BOOT, LEA<br>CRESSION LDS BOOT, LEA<br>CRESSION LDS BOOT, LEA<br>CRESSION LDS BOOT, LEA<br>CRESSION LDS BOOT, LEA<br>CRESSION LDS BOOT, LEA<br>CRESSION LDS BOOT, LEA<br>CRESSION LDS BOOT, LEA                                                                                                    | NIERCA<br>ESTINATION<br>FULL DESC<br>INTRER UPPER, LEATHER SON<br>INTRER UPPER, RUBERT SOL<br>INTRER UPPER, RUBERT SOL<br>INTRER UPPER, RUBERT SOLF<br>THER UPPER, RUBERT SOLF<br>THER UPPER, RUBERT SOLF                                                                                                    | EFTION OF GOODS<br>LE. COVERS ANNLE<br>LE. COVERS ANNLE<br>LE. COVERS ANNLE<br>LE. COVERS ANNLE<br>L. COVERS ANNLE<br>L. DOES MOT COVER ANNLE<br>DOES NOT COVER ANNLE<br>DOES NOT COVER ANNLE                                                                                                    | MA<br>191<br>06<br>06<br>06<br>06<br>06<br>06<br>06<br>06<br>06<br>06<br>06<br>06<br>06                       | PORTER:<br>lan Outfrees.<br>D 5 Bread St<br>ladepha PA 1<br>00511000<br>00511000<br>00511000<br>00510000<br>00510000<br>00510000<br>00500000<br>00500000                                                                                                    | не<br>19112-14<br>0N<br>0N<br>0N<br>0N<br>0N<br>0N<br>0N<br>0N<br>0N<br>0N<br>0N<br>0N<br>0N                                      | Attra Na<br>85 Cohvi<br>Terrento<br>T: 416-3<br>25                                                                                                    | GTV<br>1<br>1<br>1<br>1<br>1<br>1<br>1<br>1<br>1<br>1<br>1<br>1<br>1                                                                                                    | Unit 1<br>1102, C<br>PCS<br>PCS<br>PCS<br>PCS<br>PCS<br>PCS<br>PCS<br>PCS<br>PCS                                                                                                    | UNIT VALUE<br>S20 00<br>S28 00<br>S28 00<br>S28 00<br>S28 00<br>S28 00<br>S28 00<br>S28 00                                                                                                    | TOTAL VALUE<br>S28.00<br>S28.00<br>S28.00<br>S28.00<br>S28.00<br>S28.00<br>S28.00<br>S28.00<br>S28.00<br>S28.00                                                                                           | WCICH<br>0.038<br>0.038<br>0.038<br>0.038<br>0.038<br>0.038<br>0.038                                                                                                    |  |
| COUNTRY OF EXPORT:<br>UNITED STATES OF A<br>COUNTRY OF ULTIMATE DE<br>CANADA<br>STYLE<br>COMMISSIE LDS DOOT, LEA<br>OBMISSIE LDS DOOT, LEA<br>OBMISSIE LDS DOOT, LEA<br>OBMISSIE LDS DOOT, LEA<br>OBMISSIE LDS DOOT, LEA<br>OBMISSIE LDS DOOT, LEA<br>OBMISSIE LDS DOOT, LEA<br>OBMISSIE LDS DOOT, LEA<br>OBMISSIE LDS DOOT, LEA<br>OBMISSIE LDS DOOT, LEA<br>OBMISSIE LDS HULE, LEAT                                                                                                    | MERICA<br>STINATION<br>RELEATING<br>UNDER UPPER, LEATINES SO<br>UNDER UPPER, LEATINES SO<br>UNDER UPPER, RUBBER SOLI<br>UNDER UPPER, RUBBER SOLI<br>UNDER UPPER, RUBBER SOLI<br>THER UPPER, RUBBER SOLI<br>THER UPPER, RUBBER SOLI<br>THER UPPER, RUBBER SOLI<br>THER UPPER, RUBBER SOLI                                                                                                    | EPTION OF GOODS<br>LE. COVERS AINOLE<br>LE. COVERS AINOLE<br>LE. COVERS AINOLE<br>LE. COVERS AINOLE<br>E. COVERS AINOLE<br>E. COVERS AINOLE<br>D. COVERS AINOLE<br>D. COVERS | 84<br>10<br>10<br>10<br>10<br>10<br>10<br>10<br>10<br>10<br>10<br>10<br>10<br>10                              | PORTER:<br>tak Outfrees.<br>00 5 Bread St<br>ladepha PA 1<br>403519000<br>403519000<br>403619000<br>403910002<br>40390000<br>40390000<br>40390000                                                                                                    | не<br>19112-18<br>0N<br>0N<br>0N<br>0N<br>0N<br>0N<br>0N<br>0N<br>0N<br>0N<br>0N<br>0N<br>0N                                      | CTRS                                                                                                    | GTV<br>1<br>1<br>1<br>1<br>1<br>1<br>1<br>1<br>1<br>1<br>1<br>1<br>1                                                                                                    | Unit 1<br>1102, C<br>PCS<br>PCS<br>PCS<br>PCS<br>PCS<br>PCS<br>PCS<br>PCS<br>PCS<br>PC                                                                                                    | UNT VALUE<br>520.00<br>520.00<br>520 | TOTAL VALUE<br>S28.00<br>\$28.00<br>\$28.00<br>\$28.00<br>\$28.00<br>\$28.00<br>\$28.00<br>\$28.00<br>\$28.00<br>\$28.00<br>\$28.00<br>\$28.00                                                            | 0.038<br>0.038<br>0.038<br>0.038<br>0.038<br>0.038<br>0.038<br>0.038<br>0.038<br>0.038                                                                                                    |  |
| COUNTRY OF EXPORT:<br>UNITED STATES OF A<br>COUNTRY OF ULTIMATE DE<br>CANADA<br>STYLE<br>OB995506 LDS BOOT, LEA<br>OB995506 LDS BOOT, LEA<br>OB995506 LDS BOOT, LEA<br>OB995506 LDS BOOT, LEA<br>OB995103 LDS HED, LEA<br>OB995103 LDS HED, LEA<br>OB995103 LDS HED, LEA<br>OB9951032 LDS HED, LEA<br>OB9951032 LDS HED, LEA<br>OB9951032 LDS HED, LEA                                                                                                    | MERCA<br>ESTRATION:<br>PULL DESCO<br>THER UPPER, LEATHER SON<br>THER UPPER, LEATHER SON<br>THER UPPER, RUBERT SOL<br>THER UPPER, RUBERT SOL<br>THER UPPER, RUBERT SOL<br>THER UPPER, RUBERT SOL<br>THER UPPER, RUBERT SOL<br>THER UPPER, RUBERT SOL<br>THER UPPER, RUBERT SOL<br>THER UPPER, RUBERT SOL                                                                                                    | EPTICH OF GOODS<br>LE. COVERS ANNUE<br>LE. COVERS ANNUE<br>LE. COVERS ANNUE<br>LE. COVERS ANNUE<br>LE. COVERS ANNUE<br>COVERS ANNUE<br>DOES NOT COVER ANNUE<br>DOES NOT COVER ANNUE<br>L. DOES NOT COVER ANNUE<br>L. COVERS ANNUE                                                                                                    | MM<br>197<br>197<br>198<br>199<br>199<br>199<br>199<br>199<br>199<br>199<br>199<br>199                        | PORTER:<br>Ian. Outfithers.<br>10 5 Bread St<br>Iandephia PA 1<br>100519000<br>403519000<br>403519000<br>403910082<br>40390000<br>40390000<br>403910092                                                                                                    | PHE<br>19112-14<br>CN<br>CN<br>CN<br>CN<br>CN<br>CN<br>CN<br>CN<br>CN<br>CN<br>CN<br>CN<br>CN                                     | CTAS                                                                                                    | GTV<br>1<br>1<br>1<br>1<br>1<br>1<br>1<br>1<br>1<br>1<br>1<br>1<br>1                                                                                                    | 0441 1<br>140, C<br>140, C<br>14 | UNIT VALUE<br>520 00<br>520 00<br>50 | TOTAL VALUE<br>528.00<br>528.00<br>528.00<br>528.00<br>528.00<br>528.00<br>528.00<br>528.00<br>528.00<br>528.00<br>528.00                                                                                 | •W2064<br>0.035<br>0.036<br>0.036<br>0.035<br>0.035<br>0.035<br>0.035<br>0.035<br>0.035                                                                                                    |  |
| COUNTRY OF EXPORT:<br>UNITED STATES OF A<br>CANADA<br>STYLE<br>COUNTRY OF ULTIMATE DE<br>CANADA<br>STYLE<br>COUNTRY OF ULTIMATE DE<br>COUNTRY OF ULTIMATE DE<br>COUNTRY OF ULTIMATE<br>COUNTRY OF ULTIMATE<br>COUNTRY OF UL | MERCA<br>ESTINATION:<br>FULL DE SCI<br>INTERL UPPER, LEATHER SON<br>INTERL UPPER, LEATHER SON<br>INTERL UPPER, RUBBER SOLE<br>INTERL UPPER, RUBBER SOLE                                                                                                    | EFTION OF GOODS<br>LF. COVERS ANNLE<br>LF. COVERS ANNLE<br>LF. COVERS ANNLE<br>LF. COVERS ANNLE<br>LF. COVERS ANNLE<br>LF. COVERS ANNLE<br>DOES NOT COVER ANNLE<br>DOES NOT COVER ANNLE<br>DOES NOT COVER ANNLE<br>LF. COVERS ANNLE                                                                                                    | MA<br>Proj<br>Proj<br>Proj<br>Proj<br>Proj<br>Proj<br>Proj<br>Proj                                            | PORTER:<br>law Curtifiera, 00<br>00 5 6%-ed 60<br>laderpha PA 1<br>e00519000<br>e00519000<br>e00519000<br>e00519000<br>e00590000<br>e00590000<br>e00590000<br>e00590000<br>e00590000<br>e00590000<br>e00590000<br>e00590000<br>e00590000<br>e005910082                                                                                                    | PHE<br>19112-14<br>CN<br>CN<br>CN<br>CN<br>CN<br>SD<br>80<br>80<br>80<br>80<br>80<br>80<br>80<br>80<br>80<br>80<br>80<br>80<br>80 | Attric Na<br>85 Colvi<br>Torranto<br>T: 496-5<br>95                                                                                                    | CON MELV<br>RE-Board,<br>CON MELV<br>RE-B455<br>CON MELV<br>RE-B455<br>1<br>1<br>1<br>1<br>1<br>1<br>1<br>1<br>1<br>1<br>1<br>1<br>1                                                                                                    | Deal 1<br>1HQ, C<br>1HQ, C<br>PCS<br>PCS<br>PCS<br>PCS<br>PCS<br>PCS<br>PCS<br>PCS<br>PCS<br>PC                                                                                                    | ANADA<br>UNIT VALUE<br>Sta oo<br>Sta oo                                                                                                    | TOTAL VALUE<br>S18.00<br>S18.00<br>S18.00<br>S18.00<br>S18.00<br>S18.00<br>S18.00<br>S18.00<br>S18.00<br>S18.00<br>S18.00<br>S18.00<br>S18.00<br>S18.00                                                   | webcart     0.035     0.036     0.036     0.036     0.036     0.036     0.036     0.036     0.036     0.036     0.036     0.036     0.036     0.036     0.036     0.036     0.036     0.036     0.036     0.036     0.036     0.036     0.036     0.036     0.036     0.036     0.036     0.036     0.036     0.036     0.036     0.036     0.036     0.036     0.036     0.036     0.036     0.036     0.036     0.036     0.036     0.036     0.036     0.036     0.036     0.036     0.036     0.036     0.036     0.036     0.036     0.036     0.036     0.036     0.036     0.036     0.036     0.036     0.036     0.036     0.036     0.036     0.036     0.036     0.036     0.036     0.036     0.036     0.036     0.036     0.036     0.036     0.036     0.036     0.036     0.036     0.036     0.036     0.036     0.036     0.036     0.036     0.036     0.036     0.036     0.036     0.036     0.036     0.036     0.036     0.036     0.036     0.036     0.036     0.036     0.036     0.036     0.036     0.036     0.036     0.036     0.036     0.036     0.036     0.036     0.036     0.036     0.036     0.036     0.036     0.036     0.036     0.036     0.036     0.036     0.036     0.036     0.036     0.036     0.036     0.036     0.036     0.036     0.036     0.036     0.036     0.036     0.036     0.036     0.036     0.036     0.036     0.036     0.036     0.036     0.036     0.036     0.036     0.036     0.036     0.036     0.036     0.036     0.036     0.036     0.036     0.036     0.036     0.036     0.036     0.036     0.036     0.036     0.036     0.036     0.036     0.036     0.036     0.036     0.036     0.036     0.036     0.036     0.036     0.036     0.036     0.036     0.036     0.036     0.036     0.036     0.036     0.036     0.036     0.036     0.036     0.036     0.036     0.036     0.036     0.036     0.036     0.036     0.036     0.036     0.036     0.036     0.036     0.036     0.036     0.036     0.036     0.036     0.036     0.036     0.036     0.036     0.036     0.036     0.036     0.036     0.036     0.036 |  |
| COUNTRY OF EXPORT:<br>UNITED STATES OF A<br>COUNTRY OF ULTIMATE DE<br>CANADA<br>STYLE<br>COMMENSE LOS BOOT, LEA<br>OBMISSOE LOS BOOT, LEA<br>OBMISSOE LOS BOOT, LEA<br>OBMISSOE LOS BOOT, LEA<br>OBMISSOE LOS BOOT, LEA<br>OBMISSOE LOS BOOT, LEA<br>OBMISSOE LOS HOLD, LEA<br>OBMISSOE LOS HOLD, LEA<br>OBMISSOE LOS HOLD, LEA<br>OBMISSOE LOS HOLD, LEA<br>OBMISSOE LOS BOOT, LEA<br>OBMISSOE LOS BOOT, LEA<br>OBMISSOE LOS BOOT, LEA                                                                                                    | MERICA<br>STINATION<br>FULL DESCO<br>INTER UPPER, LEATHER SO<br>INTER UPPER, LEATHER SO<br>INTER UPPER, RUBERS SOLE<br>THER UPPER, RUBERS SOLE<br>THER UPPER, RUBERS SOLE<br>THER UPPER, RUBERS SOLE<br>INTER UPPER, RUBERS SOLE<br>INTER UPPER, RUBERS SOLE<br>INTER UPPER, RUBERS SOLE<br>INTER UPPER, RUBERS SOLE<br>INTER UPPER, RUBERS SOLE<br>INTER UPPER, RUBERS SOLE<br>INTER UPPER, RUBERS SOLE<br>INTER UPPER, RUBERS SOLE<br>INTER UPPER, RUBERS SOLE<br>INTER UPPER, RUBERS SOLE<br>INTER UPPER, RUBERS SOLE                                                                                                    | EPTION OF GOODS<br>LE. COVERS ANNUE<br>LE. COVERS ANNUE<br>LE. COVERS ANNUE<br>LE. COVERS ANNUE<br>LE. COVERS ANNUE<br>L. COVERS ANNUE<br>L. COVERS ANNUE<br>L. COVERS ANNUE<br>L. COVERS ANNUE<br>L. COVERS ANNUE<br>L. COVERS ANNUE<br>L. COVERS ANNUE<br>L. COVERS ANNUE<br>L. COVERS ANNUE<br>L. COVERS ANNUE<br>L. COVERS ANNUE<br>L. COVERS ANNUE<br>L. COVERS ANNUE                                                                                                    | MM<br>10<br>10<br>10<br>10<br>10<br>10<br>10<br>10<br>10<br>10<br>10<br>10<br>10                              | PORTER-<br>lan-Outfiters,<br>00 5 8%-ad 50<br>ladephia PA 1<br>e00518000<br>e00518000<br>e00518000<br>e00518000<br>e00910082<br>e0090000<br>e0090000<br>e009000<br>e0090000<br>e0090000<br>e009000<br>e0090000<br>e0090000<br>e0090000<br>e0090000<br>e0090000<br>e0090000<br>e0090000<br>e009000<br>e0090000<br>e009000<br>e009000<br>e0090000<br>e009000<br>e0090000<br>e0090000<br>e0090000<br>e009000<br>e009000<br>e009000<br>e009000<br>e009000<br>e009000<br>e009000<br>e009000<br>e009000<br>e009000<br>e009000<br>e009000<br>e009000<br>e009000<br>e009000<br>e009000<br>e009000<br>e0090000<br>e0090000<br>e0090000<br>e00900000000                                                                                                    | Pr(<br>19112-14<br>CON<br>CN<br>CN<br>CN<br>CN<br>CN<br>CN<br>CN<br>CN<br>CN<br>CN<br>CN<br>CN<br>CN                              | Atto: Ne 85 Control<br>Toronto<br>15<br>15                                                                                                    | Con Mile<br>Re Road,<br>Con Mile<br>48-0455                                                                                                    | Deal 1<br>14(4), C<br>PCS<br>PCS<br>PCS<br>PCS<br>PCS<br>PCS<br>PCS<br>PCS<br>PCS<br>PC                                                                                                    | GNET VALUE<br>S20 00<br>S20 00<br>S2 | TOTAL VALUE<br>S28.00<br>\$28.00<br>\$28.00<br>\$28.00<br>\$28.00<br>\$28.00<br>\$28.00<br>\$28.00<br>\$28.00<br>\$28.00<br>\$28.00<br>\$28.00<br>\$28.00<br>\$28.00                                      | WORK           0.035           0.036           0.036           0.036           0.036           0.036           0.036           0.036           0.036           0.036           0.036           0.036           0.036           0.036           0.036           0.036           0.036           0.036           0.036                                                                                                    |  |
| COUNTRY OF EXPORT:<br>UNITED STATES OF A<br>COUNTRY OF ULTIMATE DE<br>CANADA<br>STYLE<br>OB995506 LDS BOOT, LEA<br>OB995506 LDS BOOT, LEA<br>OB995506 LDS BOOT, LEA<br>OB995506 LDS BOOT, LEA<br>OB995508 LDS BOOT, LEA<br>OB995123 LDS HEEL, LEAT<br>OB995123 LDS HEEL, LEAT<br>OB995123 LDS HEEL, LEAT<br>OB995123 LDS HEEL, LEAT<br>OB9954523 LDS BOOT, LEA<br>OB9954523 LDS BOOT, LEA<br>OB9954523 LDS BOOT, LEA<br>OB9954523 LDS BOOT, LEA                                                                                                    | MERCA<br>ESTINATION:<br>PILL DESCO<br>Intels UPPER, LEATHER SO<br>Intels UPPER, LEATHER SO<br>Intels UPPER, RIJATHER SO<br>Intels UPPER, RUBERT SOL<br>THER UPPER, RUBERT SOL<br>THER UPPER, RUBERT SOL<br>Intels UPPER, RUBERT SOL<br>Intels UPPER, RUBERT SOL<br>Intels UPPER, RUBERT SOL<br>Intels UPPER, RUBERT SOL<br>Intels UPPER, RUBERT SOL<br>Intels UPPER, RUBERT SOL<br>Intels UPPER, RUBERT SOL<br>Intels UPPER, RUBERT SOL<br>Intels UPPER, RUBERT SOL<br>Intels UPPER, RUBERT SOL<br>Intels UPPER, RUBERT SOL                                                                                                    | BYTICH OF GOODS<br>LE. COVERS ANNUE<br>LE. COVERS ANNUE<br>LE. COVERS ANNUE<br>LE. COVERS ANNUE<br>LE. COVERS ANNUE<br>L. COVERS ANNUE<br>L. COVERS ANNUE<br>L. COVERS ANNUE<br>L. COVERS ANNUE<br>L. COVERS ANNUE<br>L. COVERS ANNUE<br>L. COVERS ANNUE<br>L. COVERS ANNUE<br>L. COVERS ANNUE                                                                                                    | MM<br>193<br>193<br>194<br>195<br>195<br>195<br>195<br>195<br>195<br>195<br>195<br>195<br>195                 | PCRTER:<br>tax. Outfitters, 00<br>05 Stread 50<br>tadetphia PA 1<br>00519000<br>00519000<br>00519000<br>005910002<br>009910052<br>005910052<br>005910052<br>005910052<br>005910052                                                                                                    | RE<br>19112-14<br>0N<br>0N<br>0N<br>80<br>80<br>80<br>80<br>80<br>80<br>80<br>80<br>80<br>80<br>80<br>80<br>80                    | 6 4 10 4 10 4 10 4 10 4 10 4 10 4 10 4 1                                                                                                    | C 1 1 1 1 1 1 1 1 1 1 1 1 1 1 1 1 1 1 1                                                                                                    | Unit 1<br>1440, C<br>PCS<br>PCS<br>PCS<br>PCS<br>PCS<br>PCS<br>PCS<br>PCS<br>PCS<br>PC                                                                                                    | AMADA<br>(INIT VALUE<br>500 00<br>500 00<br>50 | TOTAL VALUE<br>528.00<br>528.00<br>528.00<br>528.00<br>528.00<br>528.00<br>528.00<br>528.00<br>528.00<br>528.00<br>528.00<br>528.00<br>528.00<br>528.00<br>528.00<br>528.00                               | • • • • • • • • • • • • • • • • • • •                                                                                                    |  |
| COUNTRY OF EXPORT:<br>UNITED STATES OF A<br>COUNTRY OF ULTIMATE DE<br>CANADA<br>BTYLE<br>OPERSON LDS BOOT, LEA<br>OPERSON LDS BOOT, LEA<br>OPERSON LDS BOOT, LEA<br>OPERSON LDS BOOT, LEA<br>OPERSON LDS BOOT, LEA<br>OPERSON LDS BOOT, LEA<br>OPERSON LDS HEEL, LEAT<br>OPERSON LDS HEEL, LEAT<br>OPERSON LDS HEEL, LEAT<br>OPERSON LDS HEEL, LEAT<br>OPERSON LDS HEEL, LEAT<br>OPERSON LDS HEEL, LEAT<br>OPERSON LDS HEEL, LEAT<br>OPERSON LDS HEEL, LEAT<br>OPERSON LDS HEEL, LEAT<br>OPERSON LDS HEEL, LEAT<br>OPERSON LDS HEEL, LEAT                                                                                                    | MERICA<br>ESTIMATION<br>FULL DAY SO<br>INTER UPPER, LEATHER SO<br>INTER UPPER, RUBER SOLI<br>INTER UPPER, RUBER SOLI                                                                                                    | EFTION OF GOODS<br>LF. COVERS ANNLE<br>LF. COVERS ANNLE<br>LF. COVERS AN | MM<br>197<br>197<br>198<br>199<br>199<br>199<br>199<br>199<br>199<br>199<br>199<br>199                        | PORTER:<br>Lan. Outfittera, Do<br>Do S dived B<br>ladelpha PA 1<br>00519000<br>00519000<br>00519000<br>005910002<br>00590000<br>00590000<br>00590000<br>00590000<br>00590000<br>00590000<br>005910052<br>005910052<br>005910052                                                                                                    | PE<br>19112-14<br>CN<br>CN<br>CN<br>CN<br>CN<br>CN<br>CN<br>CN<br>CN<br>CN<br>CN<br>CN<br>CN                                      | Afric Ma<br>88 Cohn<br>Tr: 416-3<br>85<br>CTRS<br>1                                                                                                    | GTV                                                                                                    | Unit 1<br>14(4), C<br>14(4), C<br>14(4)                                                                                                    | ANADA<br>UNIT VALUE<br>S30.00<br>S20.00<br>S20.00<br>S20.00<br>S20.00<br>S20.00<br>S20.00<br>S20.00<br>S20.00<br>S20.00<br>S20.00                                                                                                    | TOTAL VALUE<br>SSR 00<br>SSR 00<br>SSR 00<br>SSR 00<br>SSR 00<br>SSR 00<br>SSR 00<br>SSR 00<br>SSR 00<br>SSR 00<br>SSR 00<br>SSR 00<br>SSR 00<br>SSR 00<br>SSR 00<br>SSR 00<br>SSR 00<br>SSR 00<br>SSR 00 | wtbtat     0.035     0.035     0.035     0.036     0.036     0.036     0.036     0.036     0.036     0.036     0.036     0.036     0.036     0.036     0.036     0.036     0.036     0.036     0.036     0.036     0.036     0.036     0.036     0.036     0.036     0.036     0.036     0.036     0.036     0.036     0.036     0.036     0.036     0.036     0.036     0.036     0.036     0.036     0.036     0.036     0.036     0.036     0.036     0.036     0.036     0.036     0.036     0.036     0.036     0.036     0.036     0.036     0.036     0.036     0.036     0.036     0.036     0.036     0.036     0.036     0.036     0.036     0.036     0.036     0.036     0.036     0.036     0.036     0.036     0.036     0.036     0.036     0.036     0.036     0.036     0.036     0.036     0.036     0.036     0.036     0.036     0.036     0.036     0.036     0.036     0.036     0.036     0.036     0.036     0.036     0.036     0.036     0.036     0.036     0.036     0.036     0.036     0.036     0.036     0.036     0.036     0.036     0.036     0.036     0.036     0.036     0.036     0.036     0.036     0.036     0.036     0.036     0.036     0.036     0.036     0.036     0.036     0.036     0.036     0.036     0.036     0.036     0.036     0.036     0.036     0.036     0.036     0.036     0.036     0.036     0.036     0.036     0.036     0.036     0.036     0.036     0.036     0.036     0.036     0.036     0.036     0.036     0.036     0.036     0.036     0.036     0.036     0.036     0.036     0.036     0.036     0.036     0.036     0.036     0.036     0.036     0.036     0.036     0.036     0.036     0.036     0.036     0.036     0.036     0.036     0.036     0.036     0.036     0.036     0.036     0.036     0.036     0.036     0.036     0.036     0.036     0.036     0.036     0.036     0.036     0.036     0.036     0.036     0.036     0.036     0.036     0.036     0.036     0.036     0.036     0.036     0.036     0.036     0.036     0.036     0.036     0.036     0.036     0.036     0.036     0.036     0.036     0.036  |  |
| COUNTRY OF EXPORT.<br>UNITED STATES OF A<br>COUNTRY OF ULTIMATE DE<br>CANADA<br>STYLE<br>CONSTRY OF ULTIMATE DE<br>CANADA<br>STYLE<br>OBMISSION LDS DOOT, LEA<br>OBMISSION LDS DOOT, LEA<br>OBMISSION LDS DOOT, LEA<br>OBMISSION LDS DOOT, LEA<br>OBMISSION LDS HOOT, LEA<br>OBMISSION LDS HOOT, LEA<br>OBMISSION LDS HOOT, LEA<br>OBMISSION LDS HOOT, LEA<br>OBMISSION LDS HOOT, LEA<br>OBMISSION LDS HOOT, LEA<br>OBMISSION LDS BOOT, LEA<br>OBMISSION LDS BOOT, LEA<br>OBMISSION LDS BOOT, LEA<br>OBMISSION LDS BOOT, LEA<br>OBMISSION LDS BOOT, LEA<br>OBMISSION LDS BOOT, LEA<br>OBMISSION LDS BOOT, LEA<br>OBMISSION LDS BOOT, LEA                                                                                                    | MERICA<br>STINATION<br>RELEATING<br>TITHER UPPER, LEATINES SO<br>TITHER UPPER, LEATINES SO<br>TITHER UPPER, RUBERS SOLE<br>TITHER UPPER, RUBERS SOLE | EPTION OF GOODS<br>I.E. COVERS AINOLE<br>I.E. COVERS AINOLE<br>I.E. COVE                       | MM<br>10<br>10<br>10<br>10<br>10<br>10<br>10<br>10<br>10<br>10<br>10<br>10<br>10                              | PORTER:<br>law Curtifiers, 0<br>0 5 6%-ed 6<br>ladephia PA 1<br>e00518000<br>e00518000<br>e00519000<br>e00519000<br>e00519000<br>e00910082<br>e0090000<br>e0090000<br>e0090000<br>e0090002<br>e0090000                                                                                                    | Pic<br>(9)112-16<br>(N)<br>(N)<br>(N)<br>(N)<br>(N)<br>(N)<br>(N)<br>(N)<br>(N)<br>(N)                                            | 100 general and a second and a second a second a | GTV GTV CM MSV ALL CM MSV ALL CM                                                                                                    | Unit 1<br>14KX, C<br>14KX, C                                                                                                    | UNIT VALUE<br>330 00<br>538 00<br>538 00<br>53 | TOTAL VALUE<br>S28.00<br>\$28.00<br>\$28.00<br>\$28.00<br>\$28.00<br>\$28.00<br>\$28.00<br>\$28.00<br>\$28.00<br>\$28.00<br>\$28.00<br>\$28.00<br>\$28.00<br>\$28.00<br>\$28.00                           | WCXCH           0.035           0.035           0.036           0.036           0.036           0.036           0.035           0.035           0.035           0.035           0.035           0.035           0.035           0.035           0.035           0.035           0.035           0.035           0.035           0.035           0.035           0.035           0.035           0.035           0.035           0.035           0.035           0.035           0.035           0.035           0.035           0.035           0.035           0.035           0.035                                                                                                    |  |

## Further details..

# HTS by color

- Occasionally different styles will have several colors
- These different colors will have different SKUs (they will be broken up by size and color.... i.e. black small, black medium, black large, orange small, organge medium, orange large, etc.).
- Generally, they will have different fiber contents with different colors as well.... i.e. black, washed green, camelia, lilac will be 100% cotton, while grey will be 90% cotton 10% polyester
- Different colors and their fiber contents will be listed on the style page, like below. HTS by color will be marked "yes".

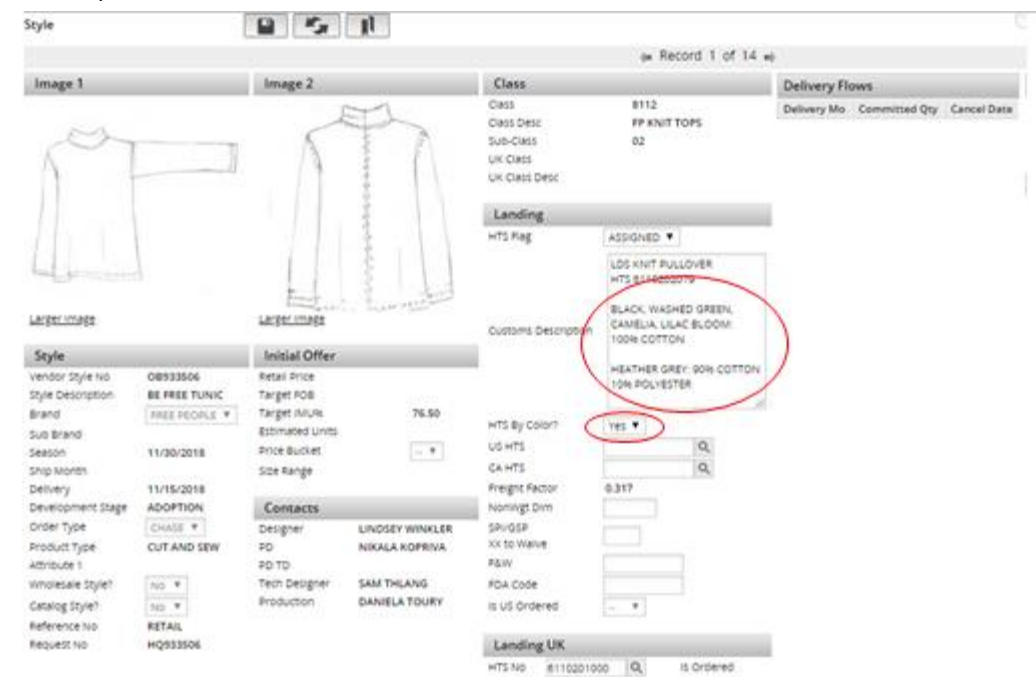

# HTS by color

1. Because they will have different SKUs and the colors/sizes those SKUs correspond with won't be in the query search list, or on the style page, you must go to the PO#.

| <1 >          |            |             |
|---------------|------------|-------------|
|               |            |             |
| SELLING_CHA 🗸 | PO# ~      | ERP PO 🗸 Ag |
| DIRECT        | 0002021608 | 0002021608  |
| DIRECT        | 0002021607 | 0002021607  |
| DIRECT        | 0002021608 | 0002021608  |
| DIRECT        | 0002021607 | 0002021607  |
| DIRECT        | 0002021608 | 0002021608  |
| DIRECT        | 0002021607 | 0002021607  |
| DIRECT        | 0002021608 | 0002021608  |
| DIRECT        | 0002021607 | 0002021607  |
| DIRECT        | 0002021608 | 0002021608  |
| DIRECT        | 0002021607 | 0002021607  |
| DIRECT        | 0002021608 | 0002021608  |
|               |            |             |

2. From the PO# page, click the "PO Report" option under "Reports" on the top right of the screen.

|          | View 🔻                         | ) ( | Repo      | orts 🔻        | Search List  |
|----------|--------------------------------|-----|-----------|---------------|--------------|
|          |                                |     | PO Repor  | r <u>t</u>    |              |
|          |                                |     | Urban H   |               |              |
|          |                                |     | Qty By Co | olor          | ale Orders   |
|          | Revision                       | 0   | Commit I  | Print - Sour  |              |
| T T      | IP Class                       | 8   | Commit I  | Print - Vend  | :lass        |
| REL V    | Delivery Group<br>Last Revised |     |           | mile round    | line         |
| HES PO ¥ |                                | 11  | /16/2018  | WHL Trend     |              |
|          | TS Vendor                      | Y   | 25 ♥      | Sourcing [    | Details      |
|          |                                |     |           | PDM L2        |              |
|          |                                |     |           | PDM L4        |              |
|          |                                |     |           | Sourcing Seas | on 11/30/201 |

3. Locate the SKU you have if you are looking to find the co that corresponds, or vice versa.

| Vendor Style | Item Number              | Color           | Size | SKU        |  |
|--------------|--------------------------|-----------------|------|------------|--|
|              |                          |                 |      |            |  |
| OB933506     | 8112-21181-0036-001-4000 | BLACK           | XS   | 0049628282 |  |
| OB933506     | 8112-21181-0036-001-5000 | BLACK           | s    | 0049628290 |  |
| OB933506     | 8112-21181-0036-001-6000 | BLACK           | M    | 0049628308 |  |
| OB933506     | 8112-21181-0036-001-7000 | BLACK           | L    | 0049628316 |  |
| OB933506     | 8112-21181-0036-001-8000 | BLACK           | XL.  | 0049628324 |  |
| O8933506     | 8112-21181-0036-031-4000 | WASHED<br>GREEN | XS   | 0049628381 |  |
| OB933506     | 8112-21181-0036-031-5000 | WASHED<br>GREEN | s    | 0049628399 |  |
| OB933506     | 8112-21181-0036-031-6000 | WASHED<br>GREEN | м    | 0049628407 |  |
| OB933506     | 8112-21181-0036-031-7000 | WASHED<br>GREEN | L    | 0049628415 |  |
| OB933506     | 8112-21181-0036-031-8000 | WASHED<br>GREEN | XL.  | 0049628423 |  |
| OB933506     | 8112-21181-0036-060-4000 | CAMELIA         | XS   | 0049628480 |  |

# Multiple HTS

- For sets that are sold together. (one style for multiple pieces)
  - ✓ Go to Style page
  - $\checkmark$  More details tab
  - ✓ Multiple HTS
  - ✓ Fill in: HTS & Description (Customs Description). The rest will autopopulate.
- You will have to manually input the Canada HTS for these styles.

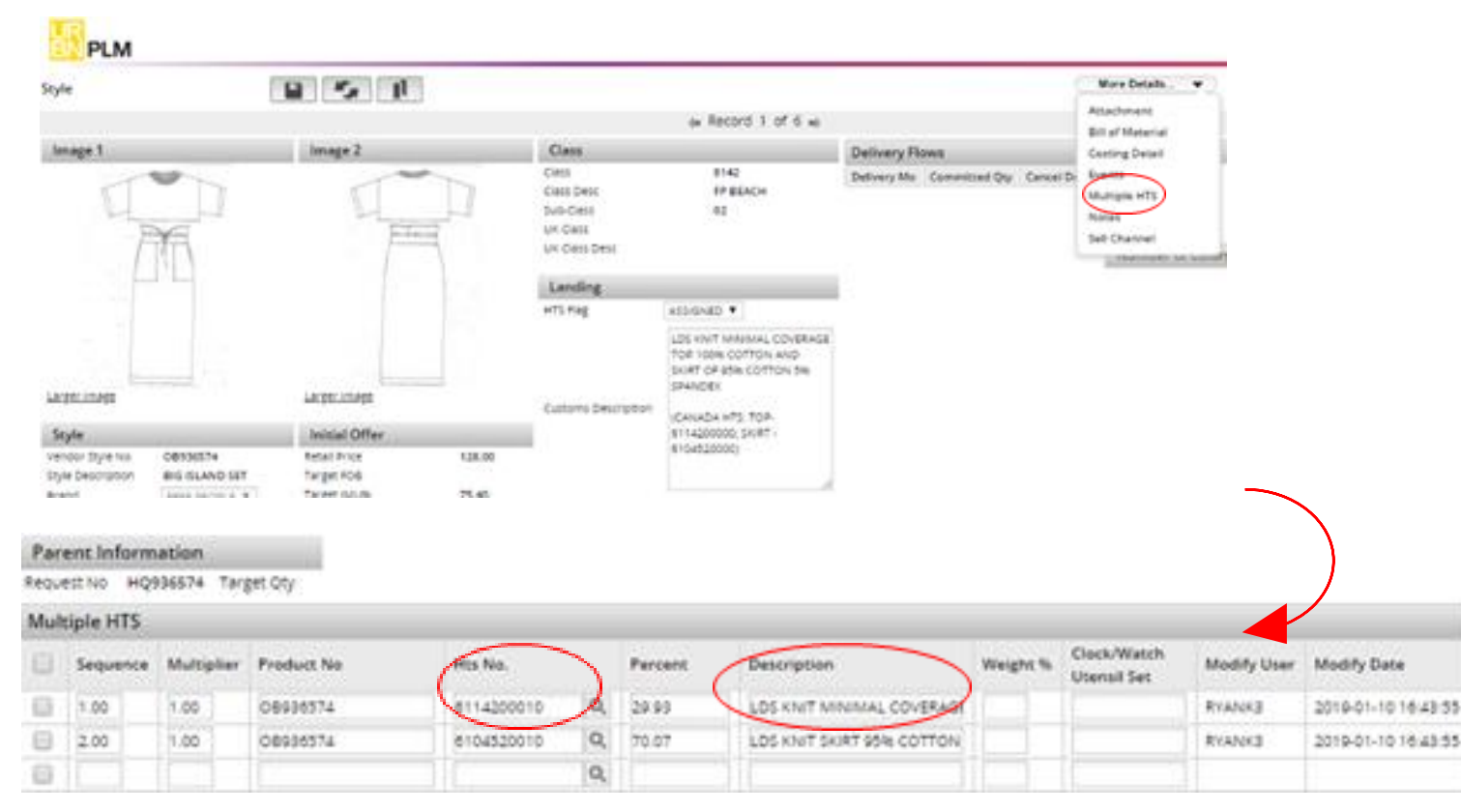

Chargebacks

- These are issued by the international compliance team to vendors who fail to comply with URBN's rules and regulations about vendor responsibility. They are essentially a charge that we issue to vendors that will be deducted from our next payment to the vendor
- URBN as an entity issues vendors chargebacks for things like missing COOs, late shipments, or incorrectly labeled cartons, but the international compliance team will issue them for missing or incorrect customs descriptions and missing fiber contents
- Chargebacks are usually issued after a few e-mail warnings are given for not having this information
- Start on the homepage, under "Business Process". It will be called "create chargebacks".

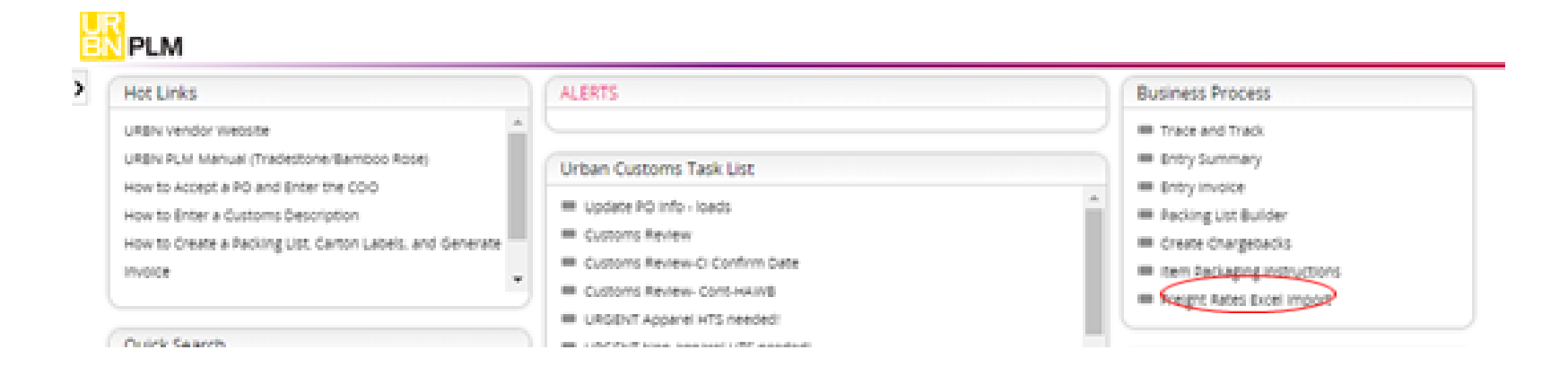

- Vendors will sometimes be missing information for a certain style that was on multiple POs. For example, Vendor 12345 is missing fiber contents on style A, which is on PO678910, PO678911, and PO678912.
- Chargebacks are issued by PO, not by style or SKU. So occasionally, to be nice to a vendor, we will only issue a chargeback on one of the POs. However, if they have been avoiding inputting this information for weeks and have ignored multiple warnings, we will issue chargebacks on all POs that contain that style.
- To correctly issue this chargeback, the whole PO must be added (zeros before PO# are necessary to populate the information) (1)
- Expense code must be added (our team always uses FECD which is "failure to enter customs description". This is the only expense we do chargebacks for) (2)
- If this is the violation that the chargeback is being issued for (FECD), the quantity does NOT need to be changed
- After PO# and expense code are entered, the record must be saved (floppy disc). Saving this will only instruct TS to auto populate the missing data and create claim number.
- NOTES are required! Date must be added along with initials of the issuer, explaining what the chargeback is for. (3)
- If just a warning is required, select "yes" under the warning indicator. (4) If you would like to issue a chargeback, do NOT select yes.
- Choose the GL code from the drop down menu (5), and change the chargeback status to "submitted" and press "save" (6).
  - The chargeback is then initiated.

| <b>EN</b> P                                                                                          | LM                    |                        |       |          |                                                                                                    |           |                                                                                                    |             |               |
|----------------------------------------------------------------------------------------------------|-----------------------|------------------------|-------|----------|----------------------------------------------------------------------------------------------------|-----------|----------------------------------------------------------------------------------------------------|-------------|---------------|
| Service In<br>Form                                                                                   | voice - Vendor Actio  | n 👔                    | 1     | K,       | , "I                                                                                                    |           |                                                                                                    |             | More Deta     |
| Vendor<br>Claim No.<br>Status<br>Agent<br>Vendor<br>Create Dat<br>GL Code<br>Modify Use<br>Chargebac | Chargeback Form       | 6<br>•                 | 5     | •        | Warning indicate<br>Buying/Prod Star<br>Agent Desc<br>Vendor Desc<br>Pay Terms<br>DC Location<br>Modify Date<br>Allow Delete | 4<br>or   | Totals<br>Total Chargeback Amount<br>Total Units<br>Notes<br>2/10 BS: VENDOR HAS<br>FAILED TO ENTER<br>CUSTOMS DESCRIPTION<br>AND RIBER CONTENTS<br>AFTER 3 WARNINGS | Attachments | MAGENTIACHED  |
| Detail                                                                                               |                       |                        |       |          |                                                                                                    |           |                                                                                                    | 20          | N             |
| Exp                                                                                                  | ense Code Description | Order No<br>0000783339 | 1 FOB | Qty<br>1 | Violation Price                                                                                                    | Man Hours |                                                                                                    | Click to A  | dd Attachment |
|                                                                                                    | 2                     |                        |       | 1        |                                                                                                    |           |                                                                                                    |             |               |
|                                                                                                    |                       |                        |       | 1        |                                                                                                    |           |                                                                                                    |             |               |
|                                                                                                    | Q                     |                        | _     | 1        | _                                                                                                    |           |                                                                                                    |             |               |
|                                                                                                    | Q,                    |                        | _     | 1        |                                                                                                    |           |                                                                                                    |             |               |
|                                                                                                    | 0,                    |                        |       | 1        | _                                                                                                    |           |                                                                                                    |             |               |
|                                                                                                    | Q                     |                        |       | 1        |                                                                                                    |           |                                                                                                    |             |               |
|                                                                                                    | Q                     |                        |       | 1        | _!                                                                                                    |           |                                                                                                    |             |               |
|                                                                                                    | Q,                    |                        |       | 1        |                                                                                                    |           |                                                                                                    |             |               |
|                                                                                                    | 0                     |                        |       | 1        |                                                                                                    |           |                                                                                                    |             |               |

# Other systems Compliance uses

### Entering HTS code, COO, Schedule B - Blue Cherry

- Search the style # in TS Product info by SKU with CA.
- Open Blue Cherry Reference tables Style Master
- Search by style #
- Open Additional info tab
- In this tab you should add COO, HTS, Schedule B

#### How to pull FP UPS WHSL invoices - Microstrategy

- Get the shipment ID number from the DC WHSL team's email
- Go to Microstrategy Real time data Shared reports International Compliance WSL UPS Master Invoice
- Paste the Shipment ID into the field and hit run report
- Export the results with 'Excel with plain text' format
- It will give you an Excel Spreadsheet that you will fill out and send to the broker in Canada.

# Other systems Compliance uses

### Pulling UO images to classify a style – Scene 7

- Scene 7 it's an Adobe program where all catalog pictures are uploaded to. This is helpful for Compliance to see an image when classifying.
- You search by the first 13 digits of the long SKU.

### Pulling images for Anthro - MTS (Merchandise Tracking System)

- Same as the UO system, you look the images by the 13 first digits of the long SKU.
- Fill up the Selection Criteria are:
  - ✓ *Operator* field should equal to
  - ✓ In the *Results* field you would put the long SKU info
- Click on the *Product info sheet* for details on fiber/material content.

# Helpful tips

- To see any changes/updates that have been done to the HTS info & Customs description by our internal team or the vendor → Go to the Style page View Change tracking.
- How to tell if the style has different fabric content per color → Go to the PO page click on the Report tab see if the short SKU information is the same or different per color. If it's different, that means each color has a different fiber/material content so you would need an HTS by color.
- If the Country of Origin is missing  $\rightarrow$  Go to the PO page Fill in all the boxes of the PO lines with the correct Country of Origin (COO column).